# HOW TO USE goodreads AS A WRITER

### www.jillwilliamson.com/helps

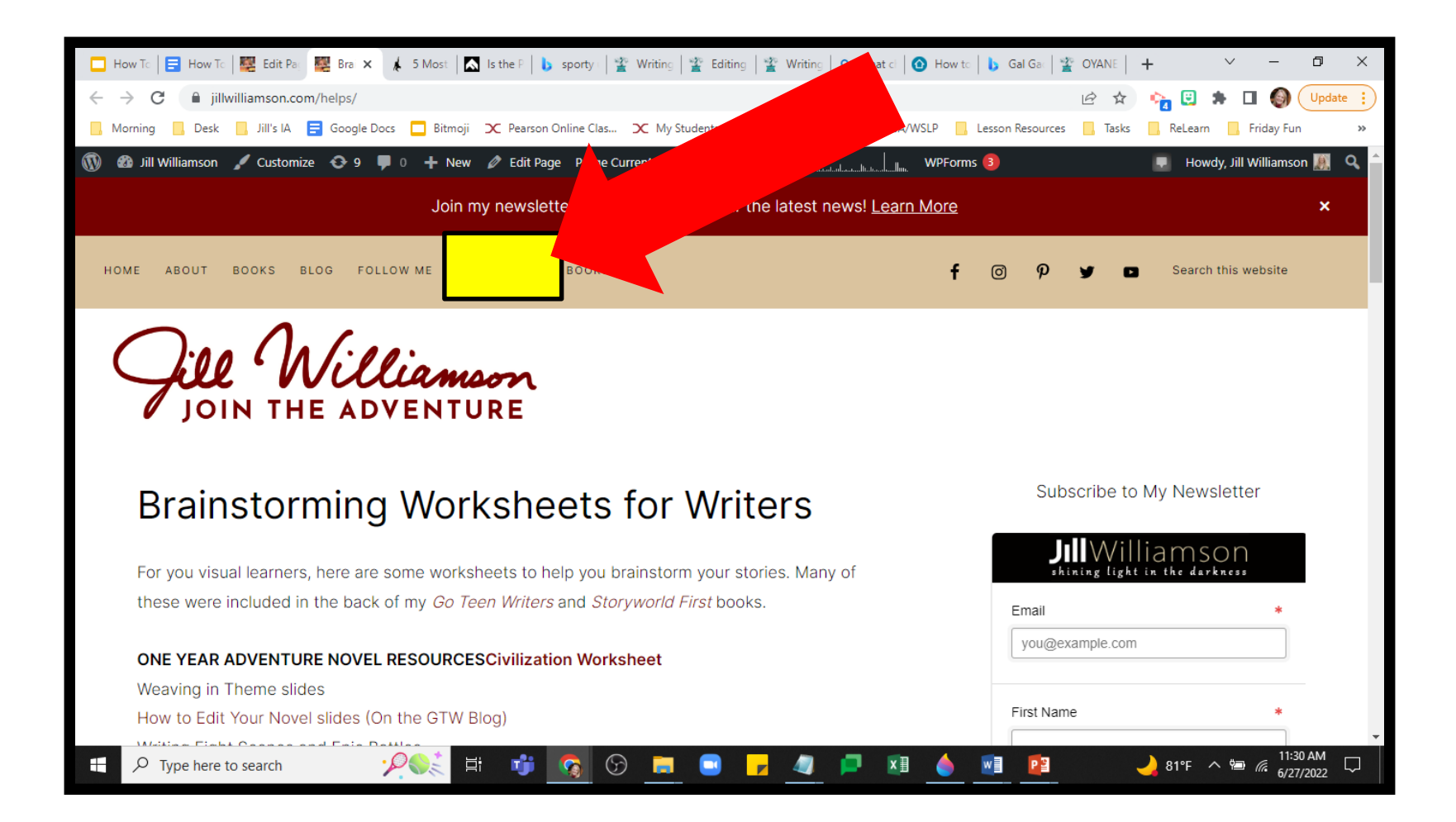

# G am not an

# expert, but . . .

# GOODREADS IS . . .

-A social media site for readers & books.
-A place to promote your books to people who really like reading books!

### According to Statista.com . . .

Internet > Social Media & User-Generated Content

### Number of registered members on Goodreads from May 2011 to July 2019 (in millions)

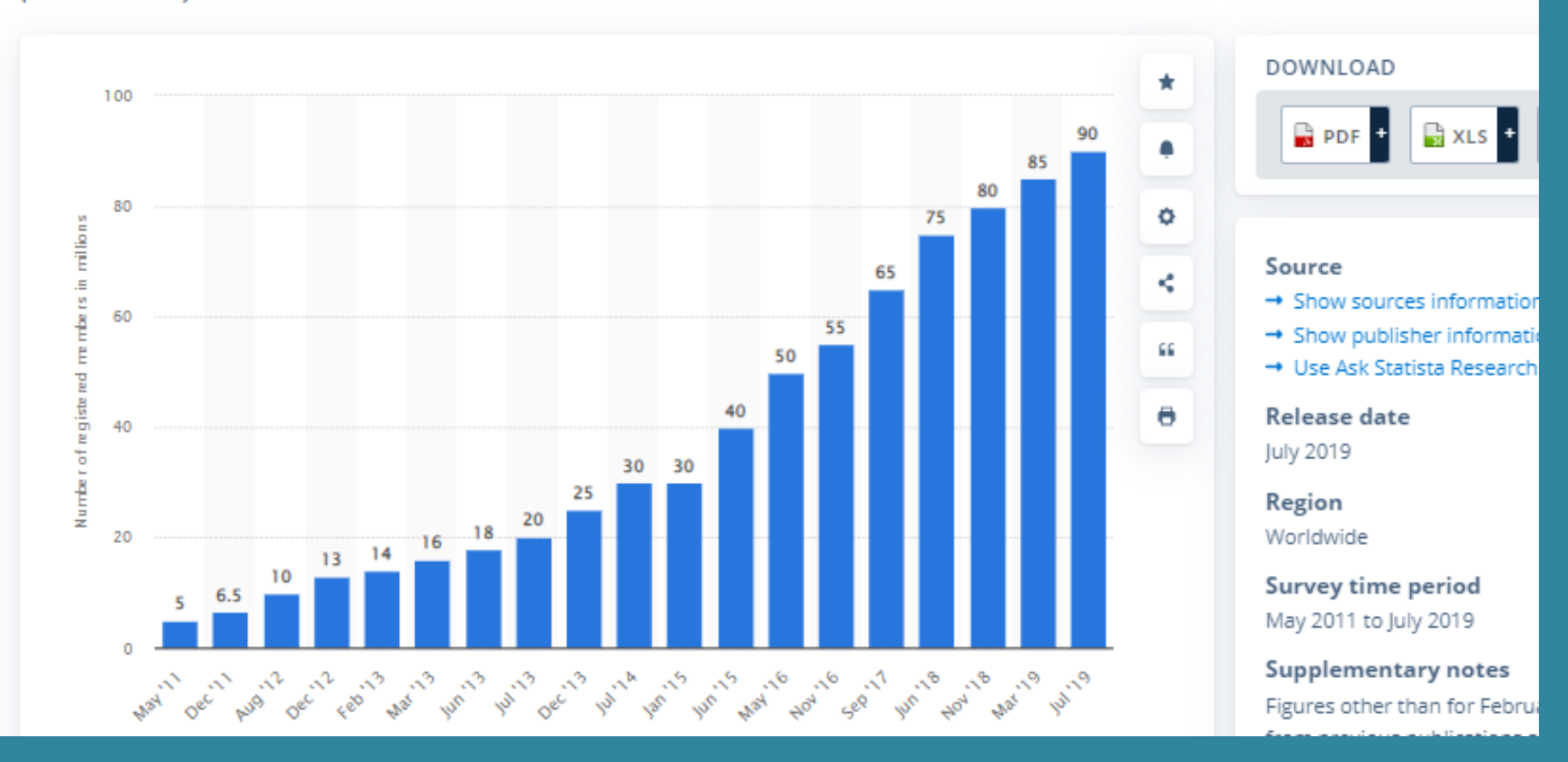

Today there are over 120 million users!

### The Cons of Goodreads

- The site is not user friendly. (When in doubt, find tutorial videos!)
- Harsh reviewers.
- Owned by Amazon.com. (Have to pay for giveaways now.)

"Goodreads was a rival to Amazon as a place for discovering books" and this deal "consolidates Amazon's power to determine which authors get exposure for their work."

> *—The New York Times ,* regarding the 2013 Amazon acquisition of Goodreads

### **On Goodreads Reviews**

- Book reviews matter.
- Three and four-star reviews are important. You need these!
- Goodreads book reviews are individually more powerful than Amazon reviews because readers talk about them, share them, and interact with them.
- You can interact with Goodreads reviews to ensure more readers see them and your book.

#### What the stars mean.

|      | goodreads       | amazon.com      |
|------|-----------------|-----------------|
| **** | lt was amazing  | l love it       |
| **** | Really liked it | l like it       |
| ***  | Liked it        | lt's okay       |
| **   | lt was okay     | l don't like it |
| *    | Didn't like it  | l hate it       |

### Need help? Ask a Goodreads Librarian.

- They are volunteers.
- They can help fix things that authors cannot fix.
- Learn more here: <u>https://help.goodreads.com/</u> <u>s/article/What-is-a-</u> <u>Goodreads-Librarian-</u> 1553870935316

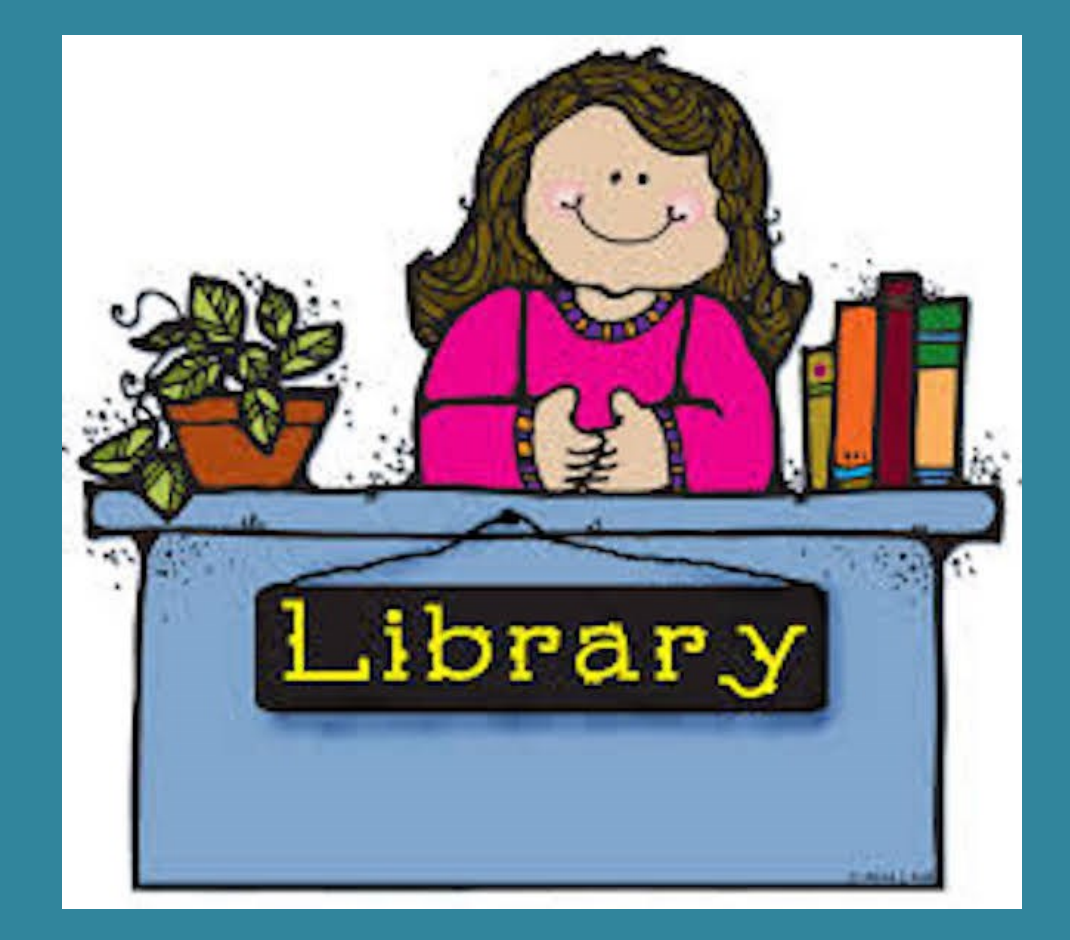

### The Pros of Goodreads

- Get free exposure for your book—before you even finish writing the book!
- Help your author friends get exposure for their books.
- Find new readers.
- Communicate with your readers.
- Share your own reading preferences.
- Do a Goodreads Giveaway—It is worth the price.
- There is so much more.

## How it Works (The Algorithm)

Exposure on Goodreads comes from one of two ways:

- User engagement
- Paid advertising

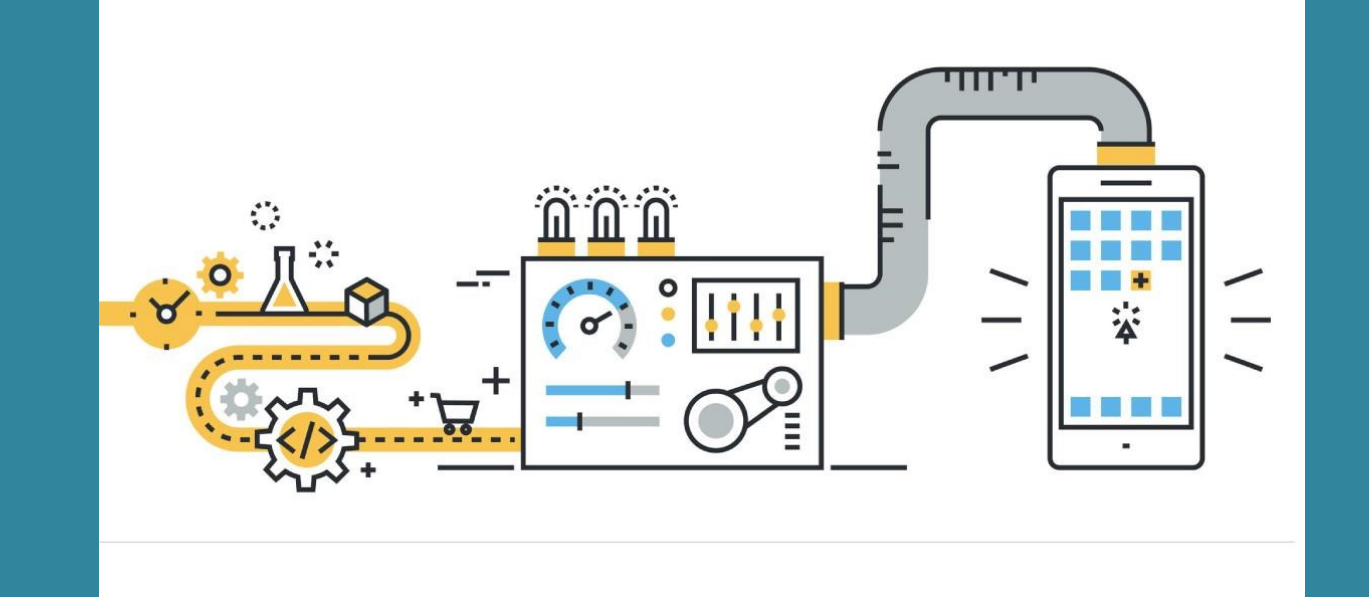

THAT'S IT! There is no mystery to figure out!

# LET'S DIVE IN!

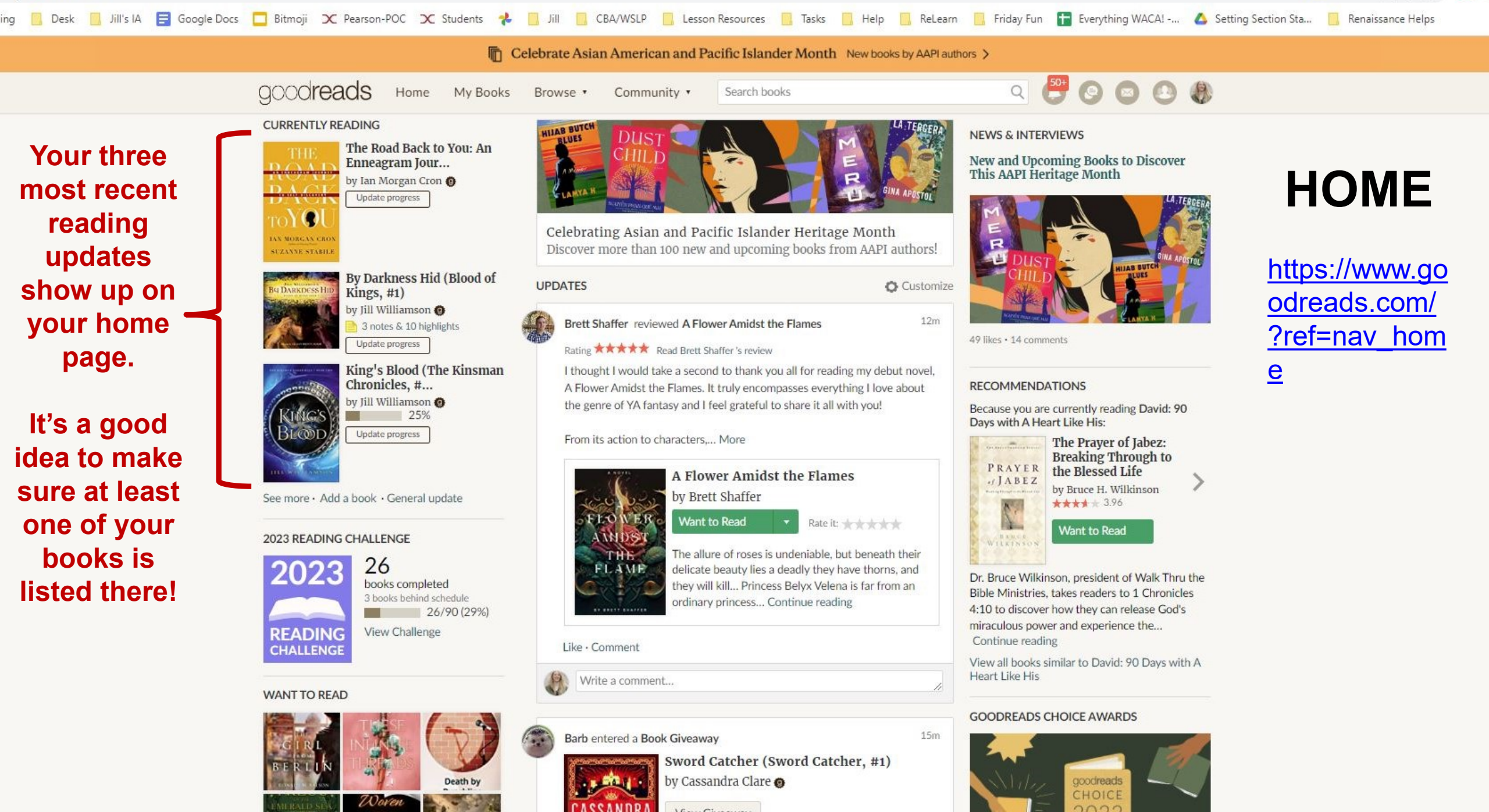

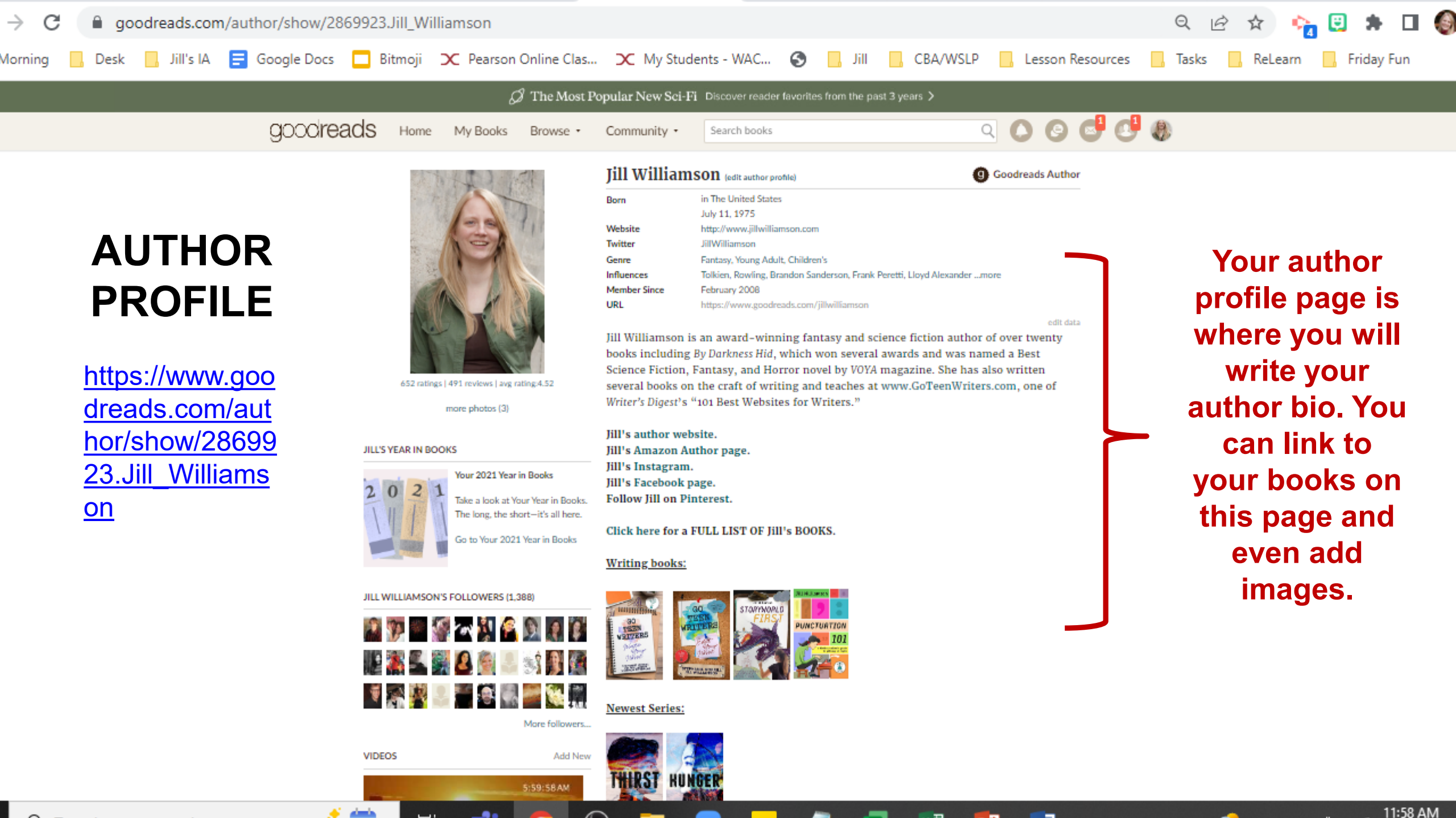

 $\sim$ 

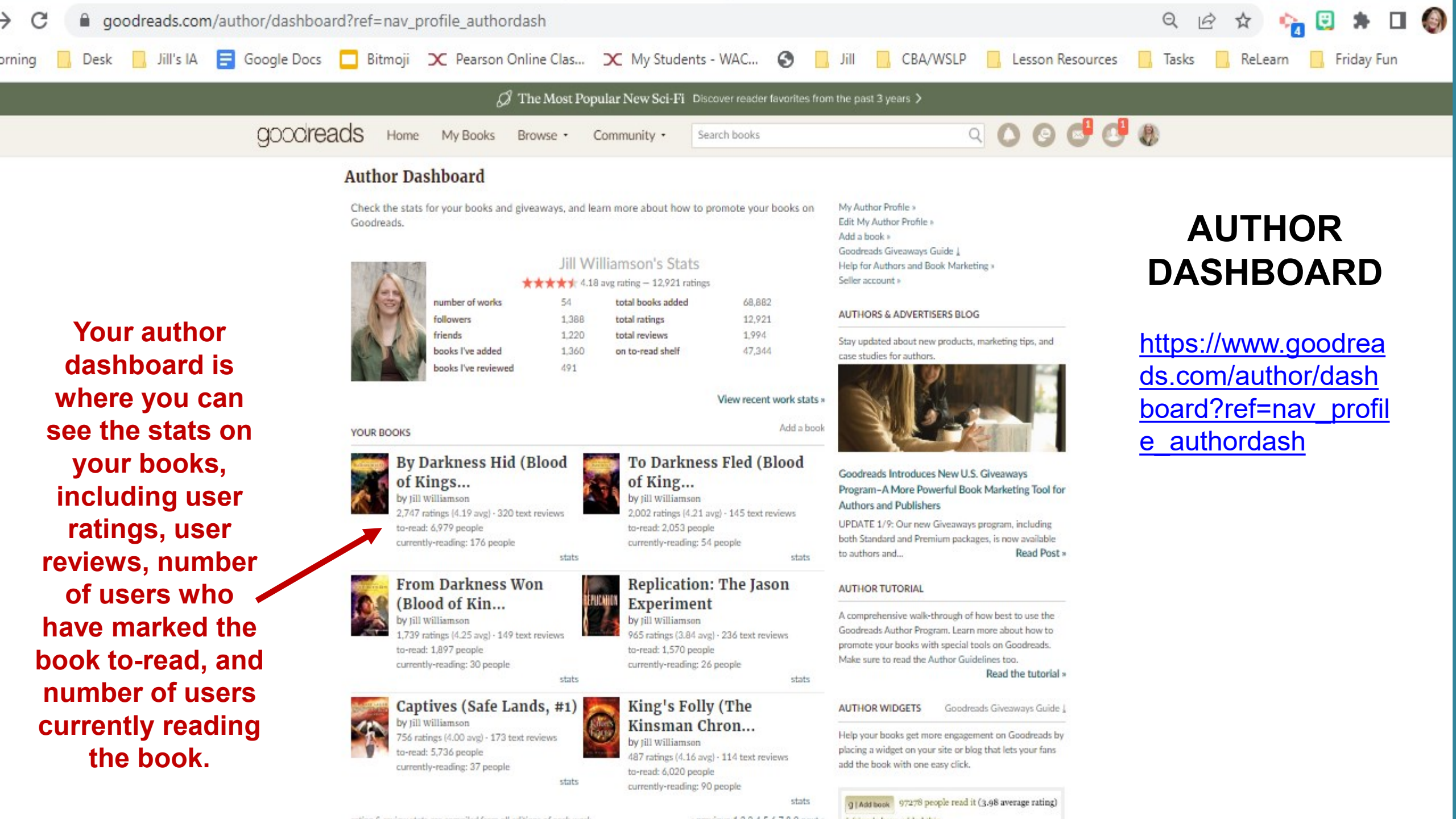

# YOUR GOAL AS A GOODREADS AUTHOR IS TO . . .

-Get a lot of followers (and friends too!)
-Continually add new friends (capped at 5K).
-Post updates to get your books into your followers' and friends' feed often to make use of that free engagement exposure.

# HOW TO GET IN THE FEED

-You post or interact.

-Your friends post about or interact with your books.

### FRIENDS AND FOLLOWERS WILL . .

-See your activity in their feed. -See in their feed when their friends post about your book. -Get an email when you: -Have a new book release. -Host a book giveaway. -Write a blog post. \*Unless they've opted out in their settings.

### HOW TO FIND FRIENDS & FOLLOWERS

### -Post cool stuff.

-Use your three "Currently Reading" slots wisely. (At least two should be your books!) -Periodically ask your followers on other social media to follow you on Goodreads. -Run giveaways (on or off Goodreads). -Look up other authors in your genre and add their friends. (For example . . .)

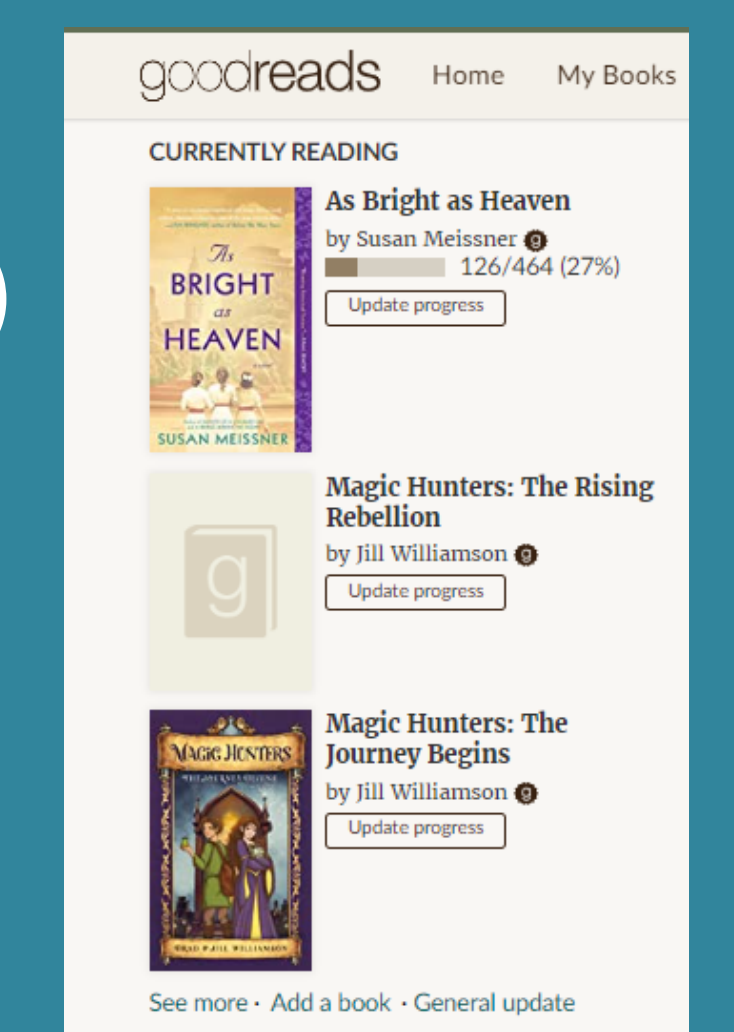

# WAYS TO GET IN THE FEED

- -Ask your followers to add your book to their "Want to Read" shelf.
- -Update your book review section.
- -Like and comment on existing (positive) reviews.
  -Ask readers (plus your street team!) to like and comment on existing reviews (do this for Instagram and Facebook
- giveaways).
- -Create a Goodreads Giveaway.

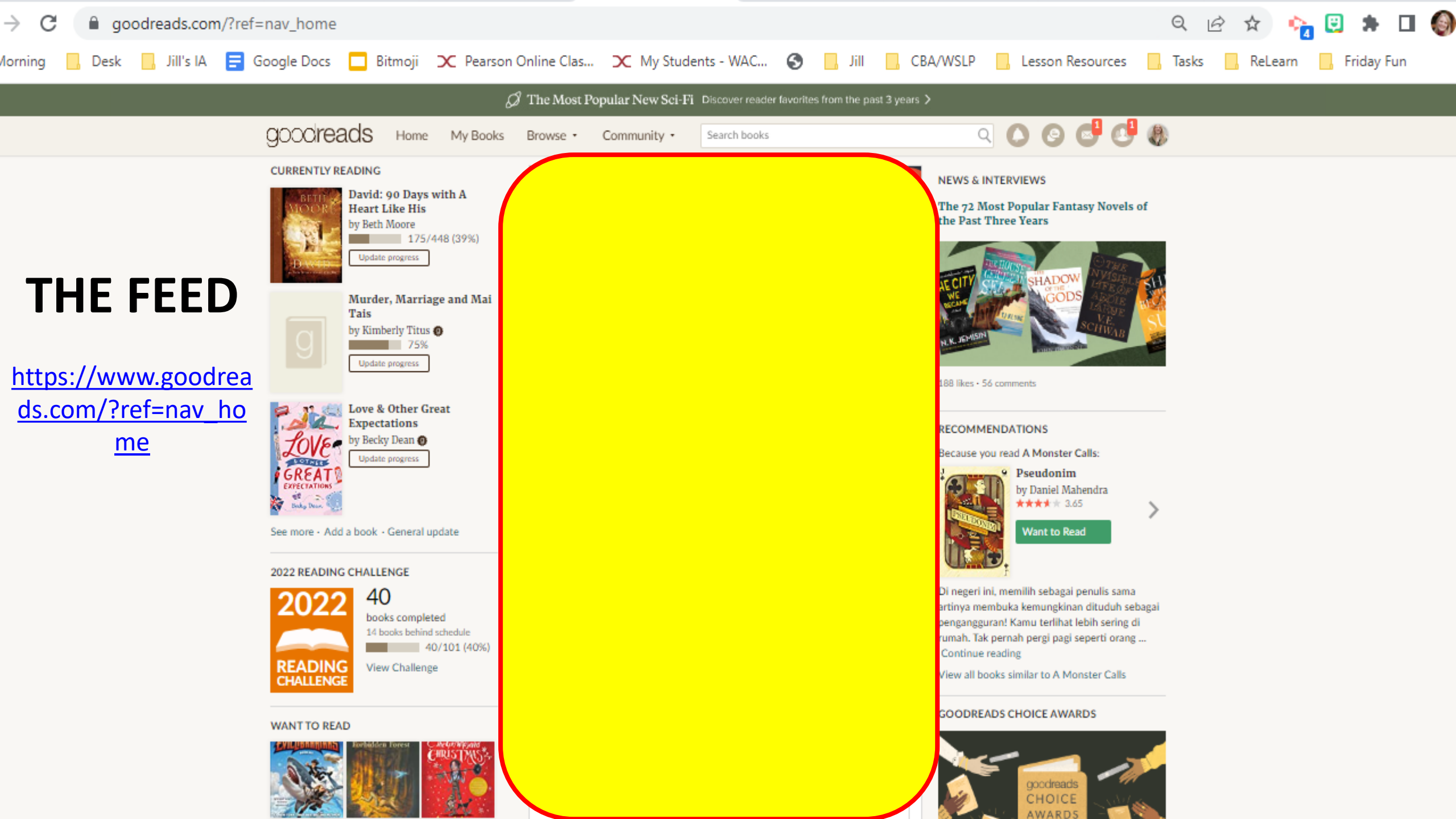

# CREATE AN ACCOUNT

# BECOME A

GOOCITEADS Home My E

My Books Browse •

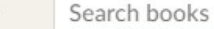

652 ratings | 491 reviews | avg rating:4.52

more photos (3)

| Jill Willia  | mson (edit author profile) 9 Goo                                        |
|--------------|-------------------------------------------------------------------------|
| Born         | in The United States                                                    |
|              | July 11, 1975                                                           |
| Website      | http://www.jillwilliamson.com                                           |
| Twitter      | JillWilliamson                                                          |
| Genre        | Fantasy, Young Adult, Children's                                        |
| Influences   | Tolkien, Rowling, Brandon Sanderson, Frank Peretti, Lloyd Alexandermore |
| Member Since | February 2008                                                           |
| URL          | https://www.goodreads.com/jillwilliamson                                |

Jill Williamson is an award-winning fantasy and science fiction author of over twe books including *By Darkness Hid*, which won several awards and was named a Best Science Fiction, Fantasy, and Horror novel by VOYA magazine. She has also written several books on the craft of writing and teaches at www.GoTeenWriters.com, one *Writer's Digest's* "101 Best Websites for Writers."

Goodreads Author

Goodreads Author

If you do not see that badge in your profile, you have not yet joined the Author Program!

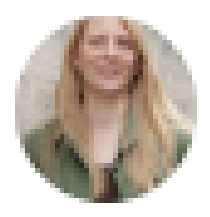

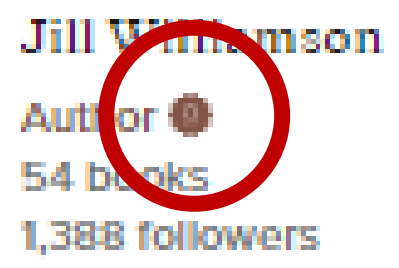

This is different than simply having an author page. This allows you to claim your book, interact with readers, do paid promotions, and more!

Community •

# GOODREADS AUTHORS CAN ALSO . . .

-Start building book buzz as early as when you're writing the first draft.

-This allows readers to add your book months to years before its published.

-Which gives you a head start at being seen and building word-of-mouth interest for your book.

### HOW TO BECOME A GOODREADS AUTHOR

- **1.** Create your profile.
- 2. Look up your books. Click the author name. At the "Is this you?" prompt, click "Let us know."
- 3. Submit your application. They'll email you when you're approved.
- 4. Once you have your author page, update your headshot, bio, and add a link to your website.
- Instructions: <a href="https://www.goodreads.com/author/program">https://www.goodreads.com/author/program</a>
- A good article: <u>https://www.goodreads.com/blog/show/1106-what-authors-should-know-about-joining-the-goodreads-author-program</u>

# INTERACT AS A READER

-ADD YOUR **FAVORITE BOOKS** (AND RATE THEM). -ADD BOOKS YOU WANT TO READ. -RECOMMEND BOOKS.

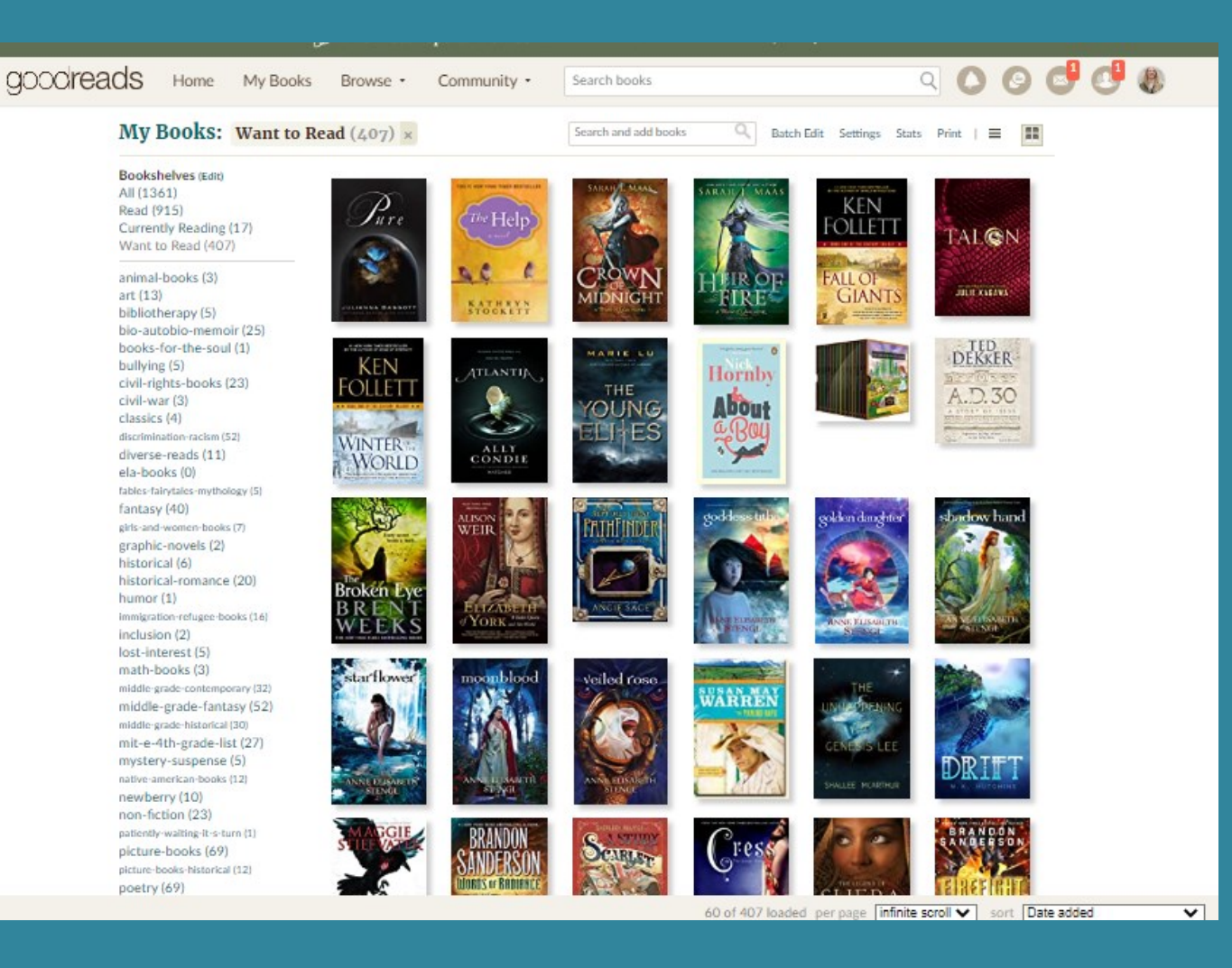

# Be careful that your Kindle doesn't update automatically!

**USE THE APP** TO ADD **BOOKS BY** SCANING THE COVER

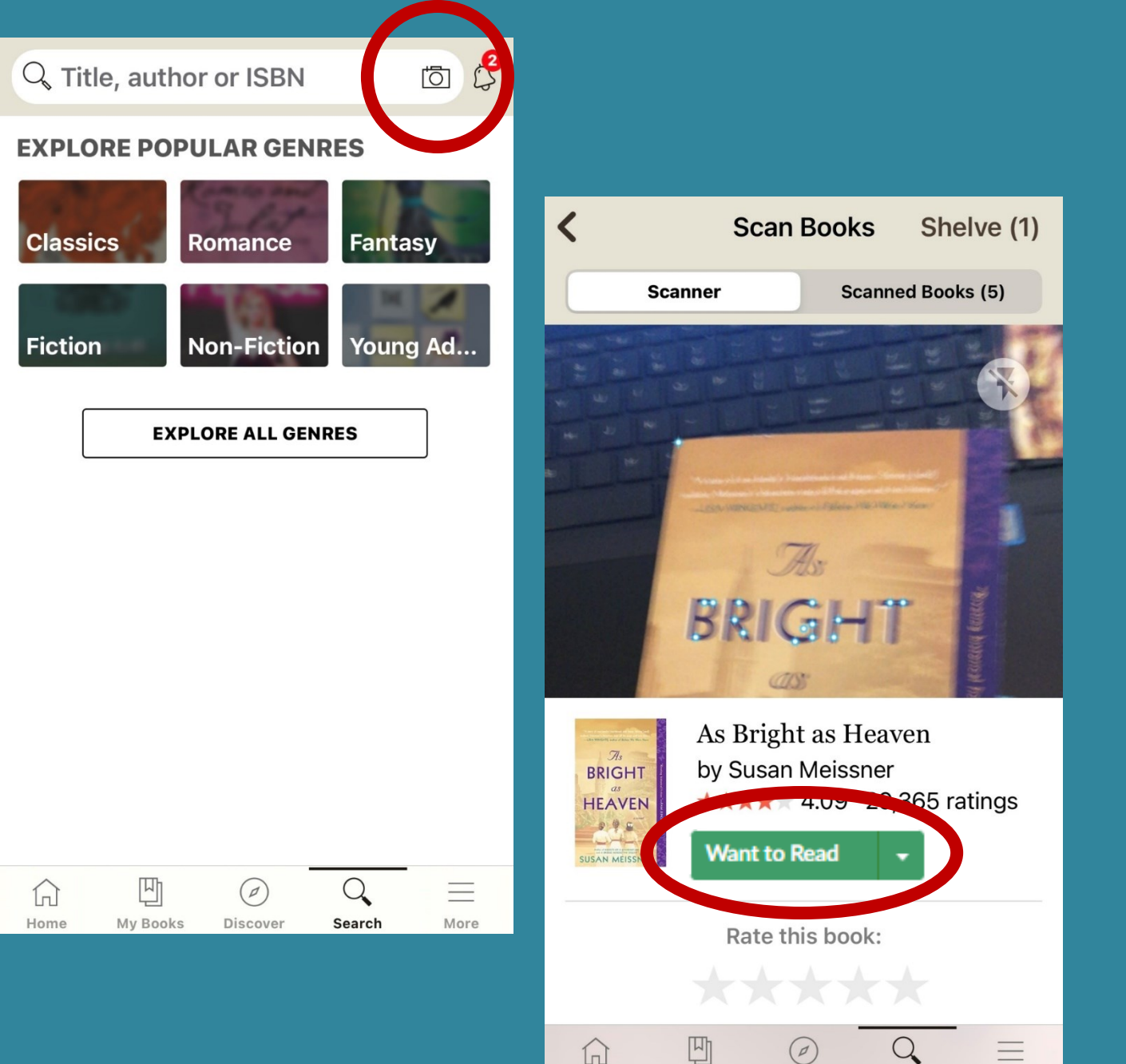

Home

My Books

Discover

Search

More

JOIN THE ANNUAL GOODREADS READING CHALLENGE

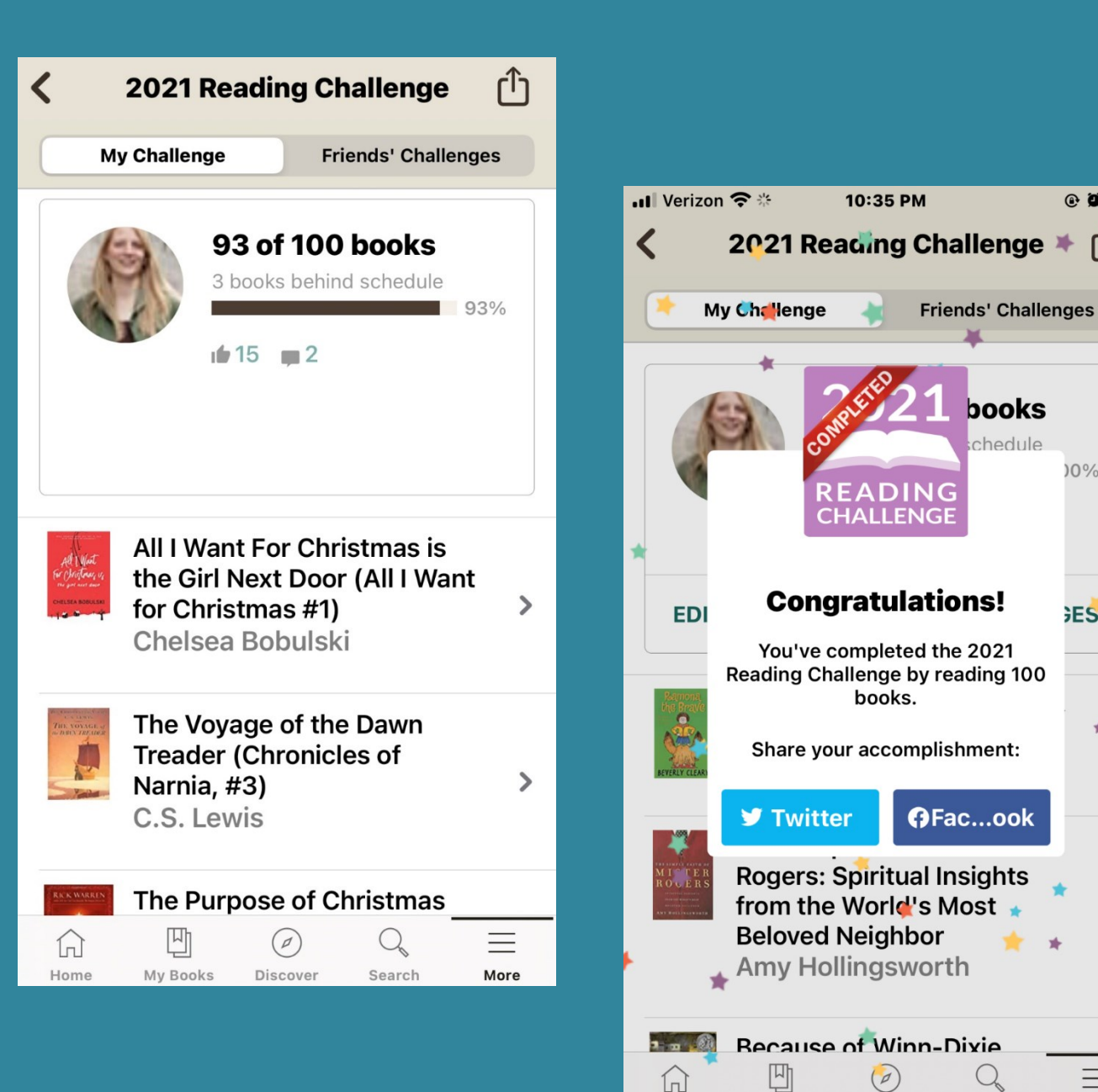

Home

My Books

Discover

Search

• • •

🗯 ርካ

)0%

**ES** 

\* >

>

 $\equiv$ 

More

POST UPDATES **ON YOUR** READING **PROGRESS AND** WHEN YOU FINISH A BOOK. THIS LETS **READERS SEE** YOU!

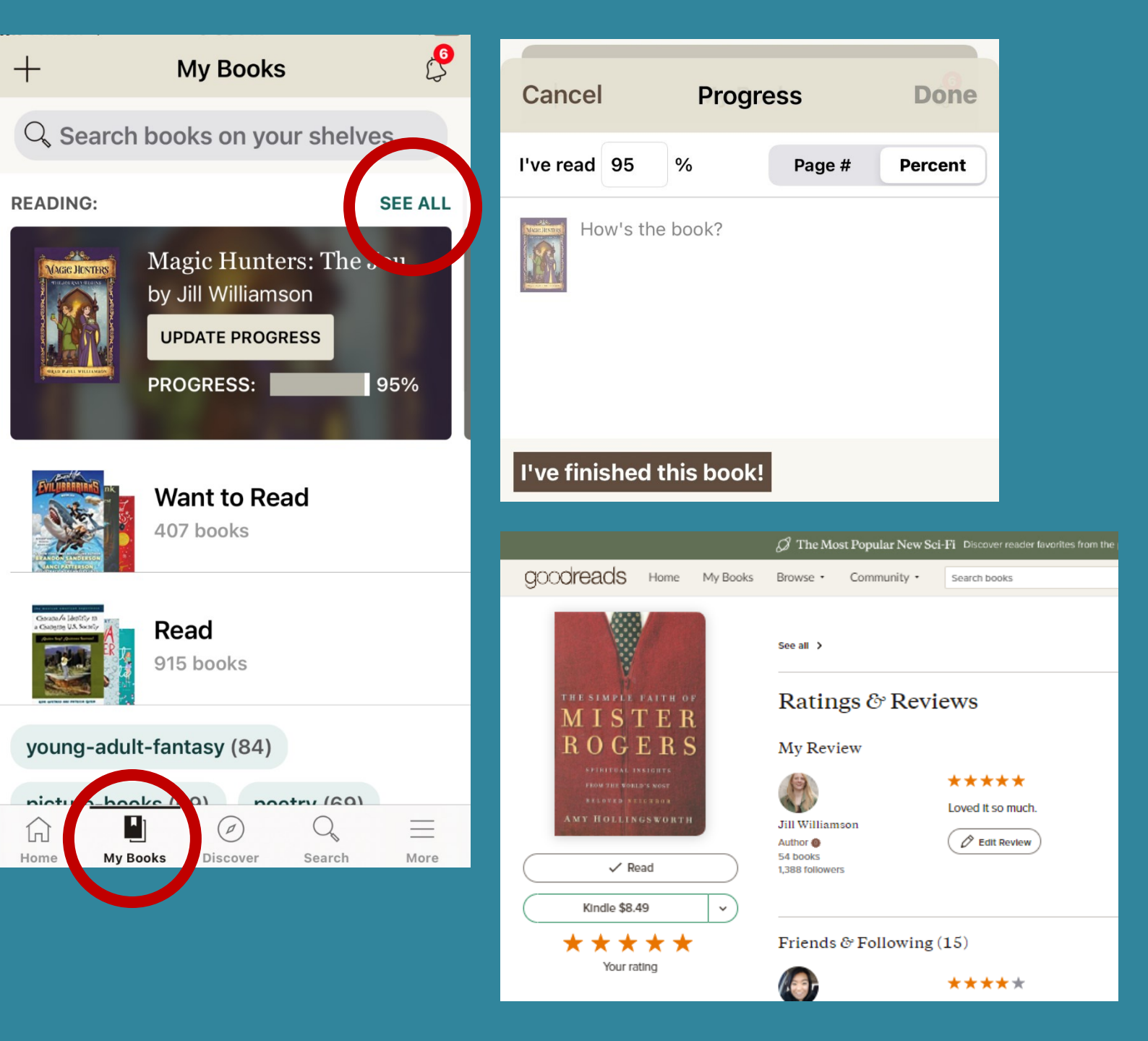

### YOU CAN EVEN POST UPDATES WHEN YOU RE-READ YOUR OWN BOOKS.

### I DID THIS WHEN PROOF-LISTENING TO THE BLOOD OF KINGS AUDIO BOOKS.

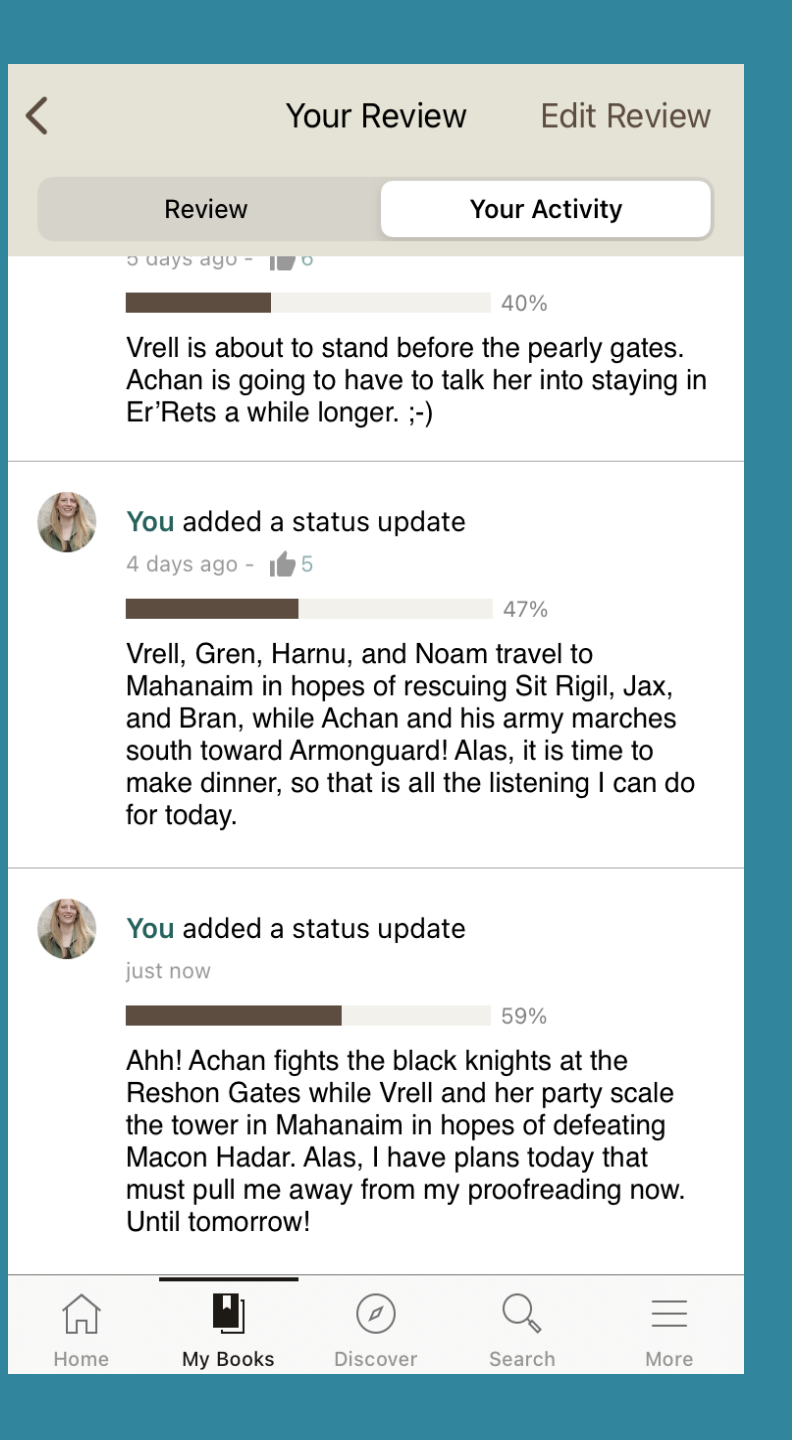

# **REVIEW** BOOKS— **BUT YOU** DON'T HAVE **TO REVIEW** ANYTHING.

|                                                                                                    | 🖉 The Most Popular New Sc                                          | $ m 2i{-}Fi$ Discover reader favorites from the past 3 years $ m >$                                                                                                    |  |  |  |  |  |  |  |
|----------------------------------------------------------------------------------------------------|--------------------------------------------------------------------|----------------------------------------------------------------------------------------------------|--|--|--|--|--|--|--|
| GOODIreads Home My Books                                                                                                    | Browse • Community •                                               | Search books Q C C C C C C                                                                                                    |  |  |  |  |  |  |  |
| Image: Control of the second second seco | My Review<br>Williamson<br>Author C<br>54 books<br>1,388 followers | ★★★★★         After a lifetime of slavery, fourteen-year-old Kale is set free. She travels to The Hall in Vendela where she will receive her training as a servant. Before she can reach her destination, ogres attack her. She escapes into a cave where she finds seven small dragon eggs. When she comes back outside, she is rescued by Paladin servants. They inform her that Paladin has given her a gift, the ability to find dragon eggs, and persuade her to leave her journey to The Hall for another quest find a missing meech dragon egg and fulfill her destiny as a dragonkeeper.         Donita K. Paul crafts a wonderful adventure into an amazing fantasy world. It's no wonder why this book won a Christy award. I found the characters marvelous, my favorites being Gymn and Metta, two dragons so tiny they often ride on Kale's shoulders. I highly recommend his novel for boys and girls of all ages. Looking forward to book two.         Less ∧            wong-aduit-fantasy |  |  |  |  |  |  |  |
|                                                                                                    | Friends & Following (156)                                          |                                                                                                    |  |  |  |  |  |  |  |
|                                                                                                    |                                                                    | ★★★★★ November 18, 2016                                                                                                    |  |  |  |  |  |  |  |
|                                                                                                    | Bill Tillman                                                       | The fantastic land of Amara is recovering from years of war inflicted on its citizens by outside                                                                                                    |  |  |  |  |  |  |  |

You can post your endorsements, but you don't have to give a star ranking.

# DON'T REVIEW YOUR BOOKS

| goodreads                         | Search books    | Q<br>Ratings & Re<br>My Review<br>$\widetilde{Jill Williamson}$ | eviews<br>Read.<br>$\star \star \star \star \star \star$<br>Rate this book | Write a Review | Č                                                                                                    | Bu                                                                                    | ut D<br>use<br>revi                                                         | O ma<br>of the<br>ew se                                                                                                    | ke good<br>e book<br>ection.            |       |  |  |
|-----------------------------------|-----------------|-----------------------------------------------------------------|----------------------------------------------------------------------------|----------------|----------------------------------------------------------------------------------------------------|---------------------------------------------------------------------------------------|-----------------------------------------------------------------------------|----------------------------------------------------------------------------------------------------|-----------------------------------------|-------|--|--|
| CON<br>CAPTIVES, OUTO<br>JILL WIL | ASTS, AND REALS | 1,388 followers                                                 | young-adult-fantasy                                                        | goodread       | dS Home                                                                                                    | My Books                                                                              | Browse •                                                                    | Community •                                                                                                    | Search books                            |       |  |  |
| ~                                 | Read            | Friends & Followi                                               | ng (8)                                                                     |                | The Safe La<br>The Safe<br>by Jill W<br>Change ec<br>My rating:                                                      | ands Comp<br>afe Lands Co<br>Villiamson (Good<br>lition<br>Clear<br>Choose shelves    | Dete Colle<br>mplete Coll<br>dreads Author)<br>s                            | ection (Safe La<br>ection (Safe La<br>read, young-adult-                                                                                                    | ands #1-3) > Review > Edit<br>nds #1-3) | E<br> |  |  |
|                                   |                 |                                                                 |                                                                            |                | What did you thin<br>Do you like ebo<br>collections, but<br>deal for readers<br>I'm really lookin<br>Duology togetho | k?<br>ok boxed sets?<br>it's the same ic<br>to grab on sale<br>ng forward to c<br>er. | With <u>ebooks</u> ,<br>dea. Readers c<br>e. I was super<br>creating a 5-bo | Formatting tips   Insert book/author   Enlarge text field<br>ss, they're not really in a "box," which is why they call them<br>rs can get the whole series at once. I think they can be a great<br>per excited when HarperCollins released this collection, and<br>book set that includes the Safe Lands Trilogy and the Thirst |                                         |       |  |  |

What are your thoughts on <u>ebook</u> sets in one volume?

You can include purchase links, images, excerpts, and write anything you want to help intrigue readers and sell your book.

#### Jill Williamson Author 🙆 55 books 1.388 followers

My Review

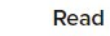

The Thirst Duology is complete!

Learn more about book two, Hunger, here:

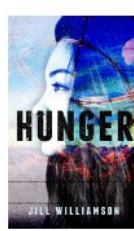

Less A

Edit Review

young-adult-dystoplan-and-post-apoc

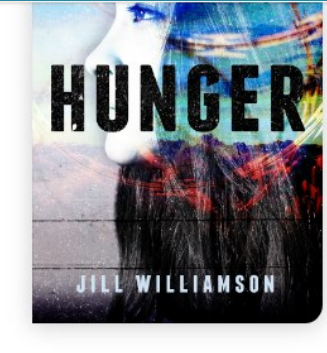

Kindle \$6.99

\* \* \* \* \*

JILL WILLIAMSON

✓ Read

 $\star \star \star \star \star$ 

Kindle \$2.99

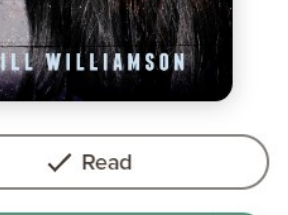

My Review

Jill Williamson

1,388 followers

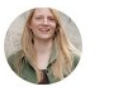

Author @ 55 books Read

The Thirst Duology is complete!

Learn more about book one, Thirst, here.

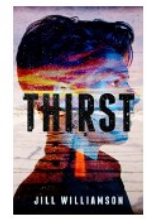

Less A

goodreads

Search books

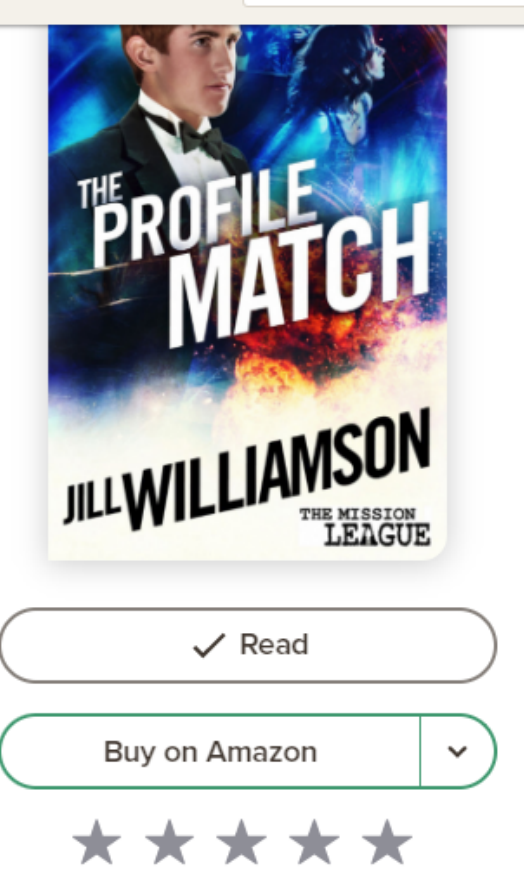

Rate this book

#### Ratings & Reviews

Q

#### My Review

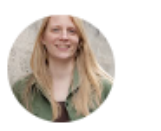

Jill Williamson

Author <br/>
55 books<br/>
1,388 followers

#### Read

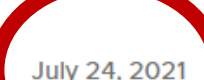

I'm SO EXCITED to finish Spencer's story. He was my very first character from my very first novel. You know, the book everyone tells you is the one you learned on and you should put it in a drawer? I refused! The first book in this series, The New Recruit, was my sixth published novel. It's been FOURTEEN YEARS since I started writing this fellow. (He should be married with kids by now.) But I've kept at it, squeezing in one of his books where I could. And Spencer has been very patient. Now I've finally reached the end of his tale. I'm so proud of him and how much he's grown. I hope you all enjoy the ending of this series. :-)

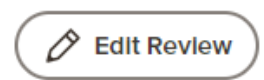

इ: ВЕТА

You should update these for ALL your books regularly, but especially right before you have a sale or a planned promotion.

### LIKE AND COMMENT ON REVIEWS

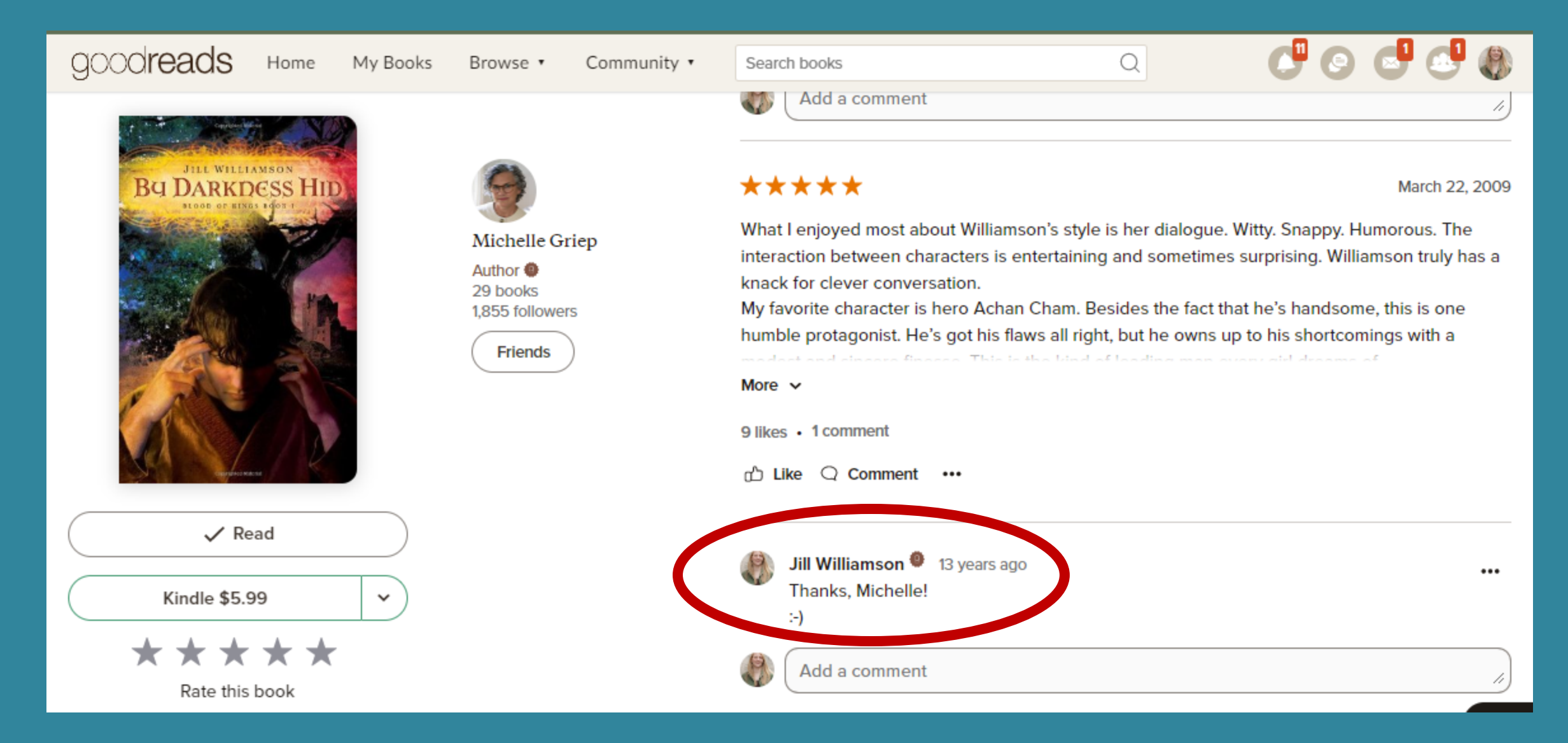

### IF YOU'RE TIMELY, YOU CAN ALSO JOIN IN ON CONVERSATIONS

|                 | Rebecca (pages<br>457 reviews<br>93 followers<br>Friends |
|-----------------|----------------------------------------------------------|
| ✓ Read          |                                                          |
| Kindle \$5.49 👻 |                                                          |
| * * * * *       |                                                          |
| Rate this book  |                                                          |
|                 |                                                          |
|                 |                                                          |
|                 |                                                          |
|                 |                                                          |

goodreads

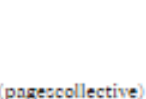

Home My Books Browse . Community .

#### \*\*\*\*

Search books

Just as good on a re-read!

Review when first read in April 2014:

CHEEHANGERII

More v

dystopian own-and-read young-adult

5 likes • 5 comments

🖒 Like 🔾 Comment 🛛 ...

Sierra Faith 7 years ago ... Hoved this book! Though I was sad the way she ended it.. Ally 7 years ago ... Hove this series! Mason's was my favorite POV too. Hove the whole cast of characters, although I never connected much with Levi. Rebecca (pagescollective) 7 years ago ... Yeah, this is a reread for me. Then I plan on finishing the series! I liked Levi more the first time through, but I'm not really connecting with him on this read. Sierra Faith 7 years ago .... Rebecca " Silvan Elf " wrote: "Yeah, this is a reread for me. Then I plan on finishing the series! I liked Levi more the first time through, but I'm not really connecting with him on this read." The next two books are good! Less A Rebecca (pagescollective) 7 years ago .... Yay! That's great to hear! I look forward to reading them!! :D

Q

00000

November 25, 2015

Add a comment

# ASK READERS TO REVIEW YOUR BOOK ON GOODREADS

-Ask your influencers and/or street team.
-Ask in your newsletter.
-Ask on your social media.
-Ask in the back matter of your novels.

# ENGAGE POSITIVELY WITH POSITIVE ACTIVITY

Whenever you interact on Goodreads, everyone sees it! Be positive.

## LIST YOUR BOOK AT BIRTH

-This allows you to start building book buzz at the earliest stage.

-It allows readers to add your book months to years before its published.

-Gives you a head start at being seen and building word-of-mouth interest.

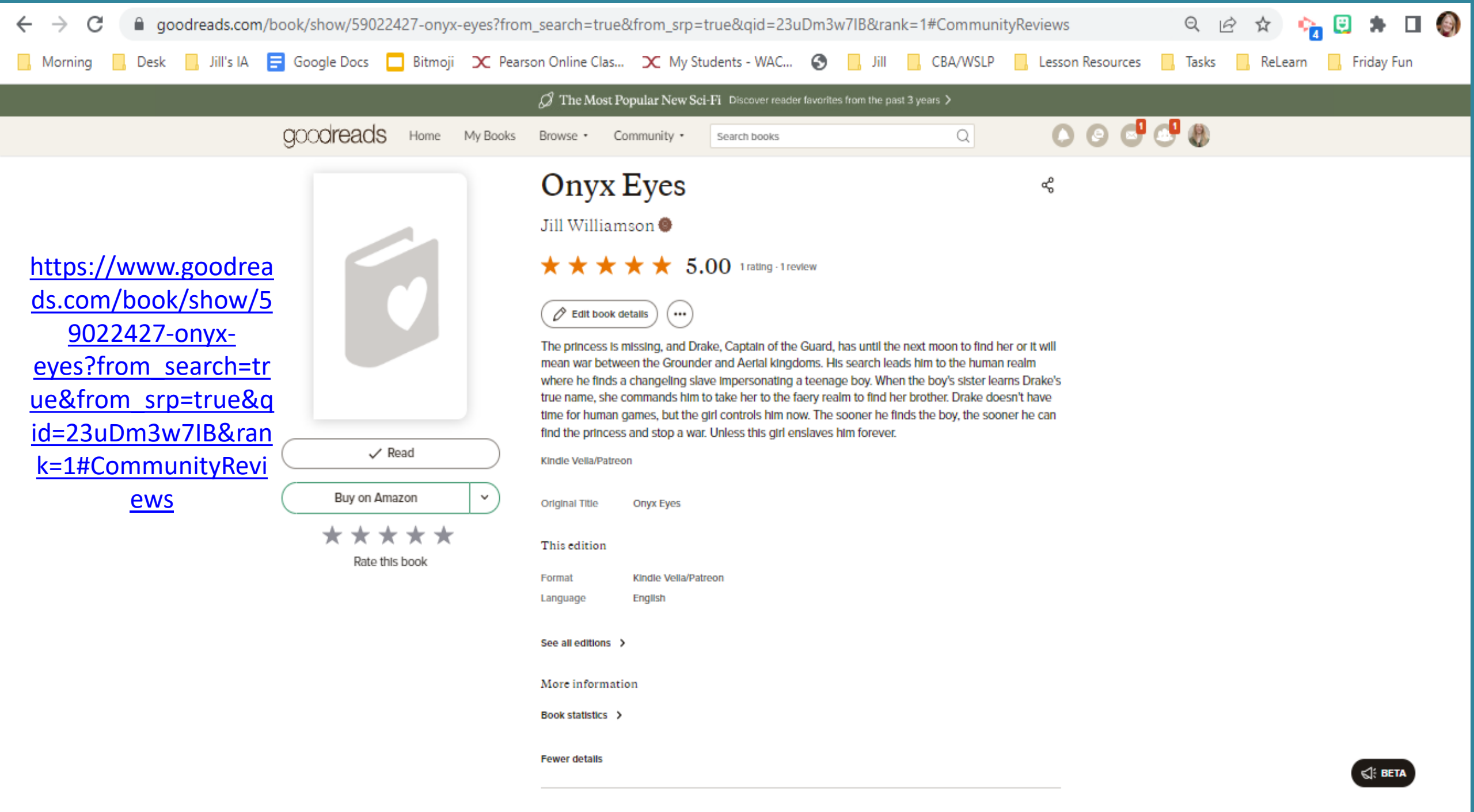

### UPDATE READERS ON YOUR PROGRESS

- -Let your readers know what you wrote.
- -Give spoiler-free sneak peeks that intrigue readers.
- -You can post teaser images too. Use Pixabay and other free sites to find fun, royalty free images.

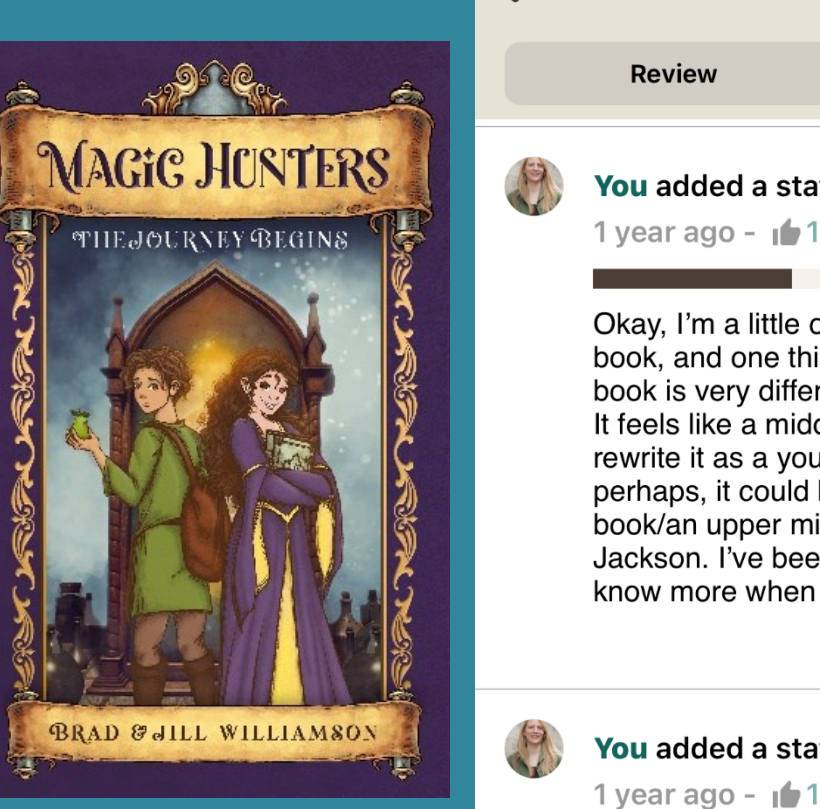

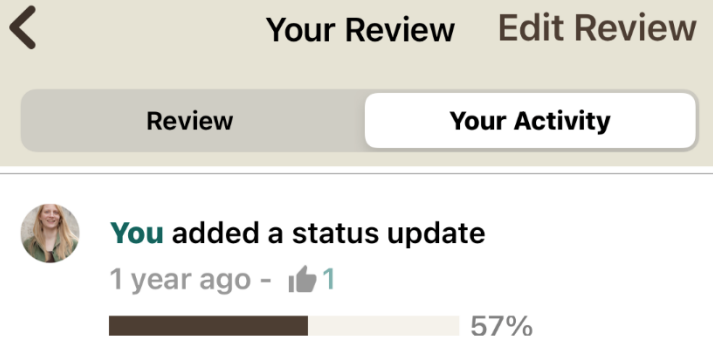

Okay, I'm a little over halfway through this book, and one thing I've realized is that this book is very different from the books I write. It feels like a middle grade book. I'd like to rewrite it as a young adult book. I'm thinking, perhaps, it could be a young, young adult book/an upper middle grade book, like Percy Jackson. I've been taking notes as I read. I'll know more when I'm done.

You added a status update

74%

Still trying to decide what I will change about this story and what I will leave as is. The plot reminds me of two other popular middle grade fairytale mashups, so I'm going to try my best to give this story something unique.

#### goodreads

My Books

Community •

Search books

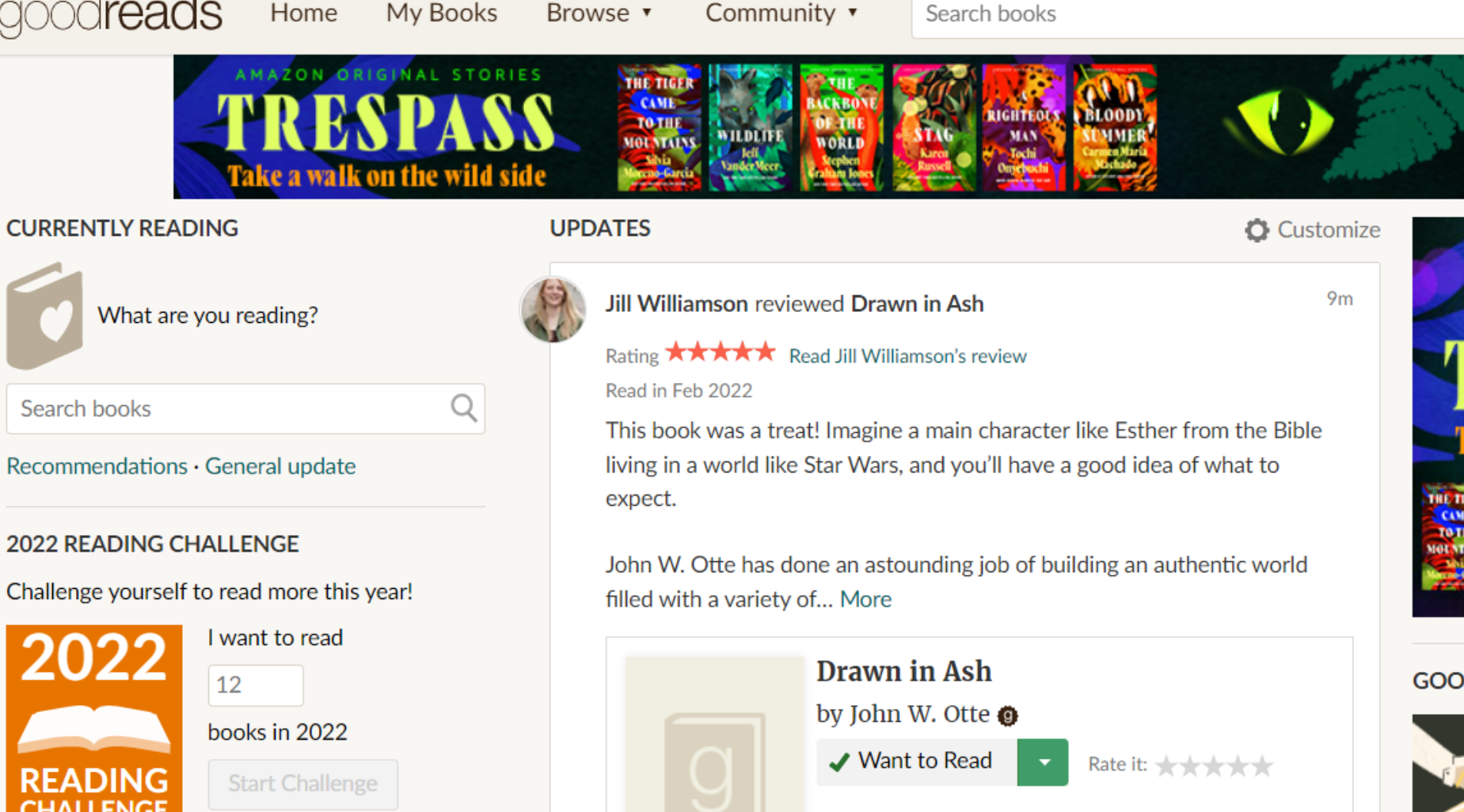

The Dynasty claims to be a veritable paradise where a multitude of races live in peace and harmony. Everys knows better. The Dynasty has been broken since it was founded, with... Continue reading

#### Like · Comment

#### Write a comment...

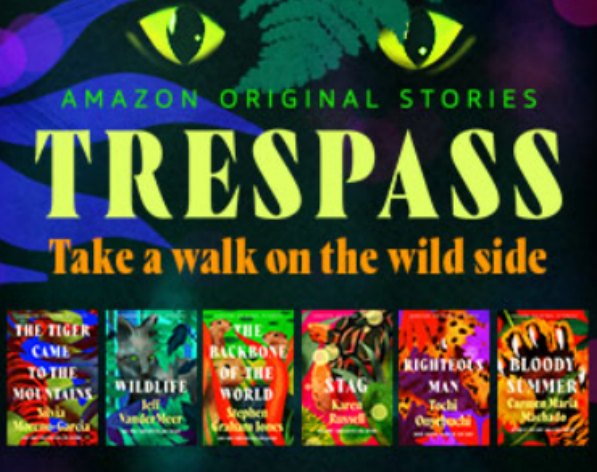

#### GOODREADS CHOICE AWARDS

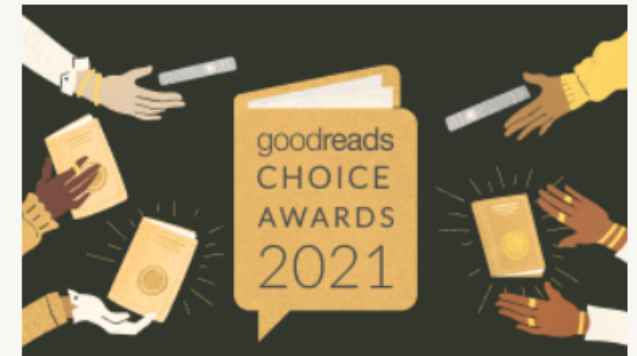

Announcing the Best Books of 2021

1

Search books

Recommendations · General update

#### 2022 READING CHALLENGE

Challenge yourself to read more this year!

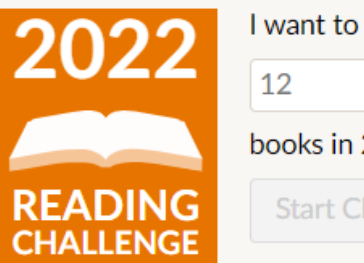

You can change your goal at any time

#### WANT TO READ

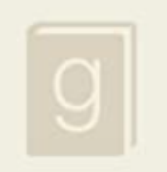

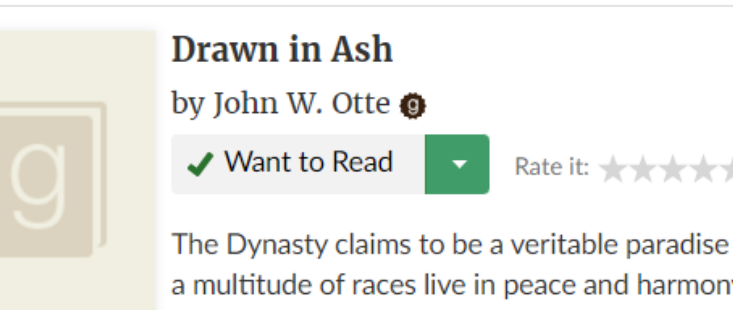

# ASK BETA READERS TO WRITE EARLY REVIEWS

-Once you have a first draft complete, you can give it to beta readers, then as some to post early (positive) reviews.

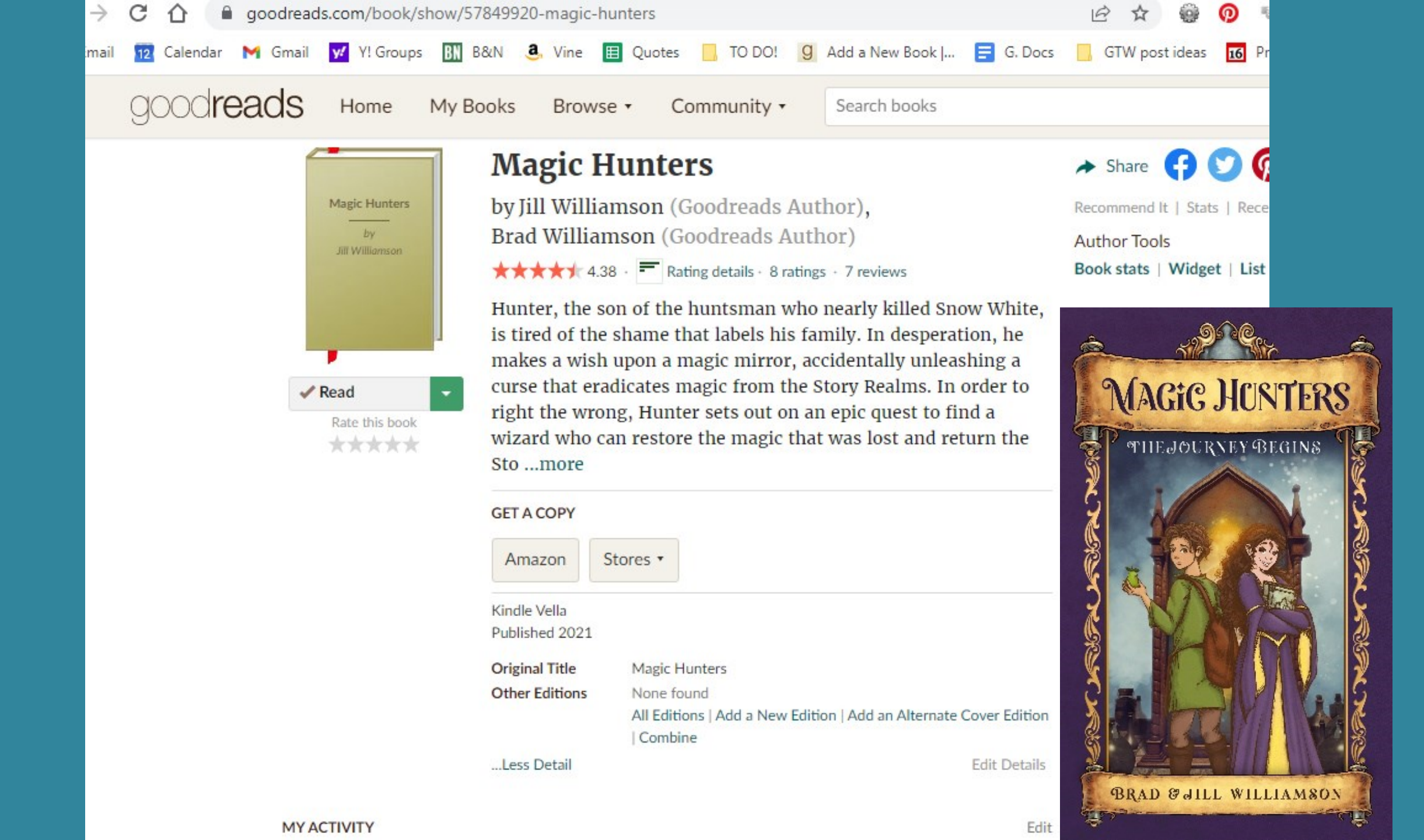

# UPDATES AND INTERACTIONS

- -Everyone who has added your book will see your updates in their feeds.
- -When a Goodreads user interacts with your book, all their friends see what they did in their feeds.
- -You can ask your author friends to cross promote by clicking on each other's reviews. This way, it's not only you liking and sharing reviews all the time.
- You can ask your street team to engage with posts as well, which will share them with all of their friends.

TAKE TURNS LOVING ON YOUR BOOKS -Update your book review section. -Like and comment on new reviews (space them out over the week). -Occasionally share reviews to your other social media. -Check your book's metadata and make sure it's correct.

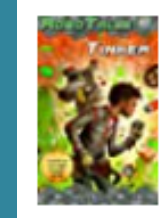

Tinker (RoboTales, #1)

by Jill Williamson, Luke Williamson 54 ratings (4.26 avg) · 19 text reviews to-read: 1,827 people currently-reading: 3 people

stats

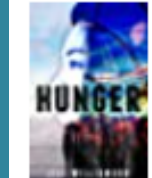

Hunger (Thirst Duology, #2)

by Jill Williamson 43 ratings (4.58 avg) · 11 text reviews to-read: 64 people currently-reading: 6 people

stats

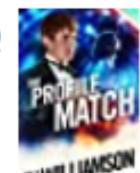

The Profile Match

by Jill Williamson 34 ratings (4.65 avg) · 11 text reviews to-read: 47 people currently-reading: 6 people

# READERS WILL ASK QUESTIONS

### -You don't have to answer them all.

# YOU WILL FIND QUESTIONS . . .

-On your Goodreads Profile page: https://www.goodreads.com/author/sh ow/2869923.Jill\_Williamson

-On your Goodreads Questions page: https://www.goodreads.com/author/2 869923.Jill\_Williamson/questions

DEPENDING **ON YOUR** SETTINGS, YOU MIGHT ALSO FIND THEM IN YOUR EMAIL

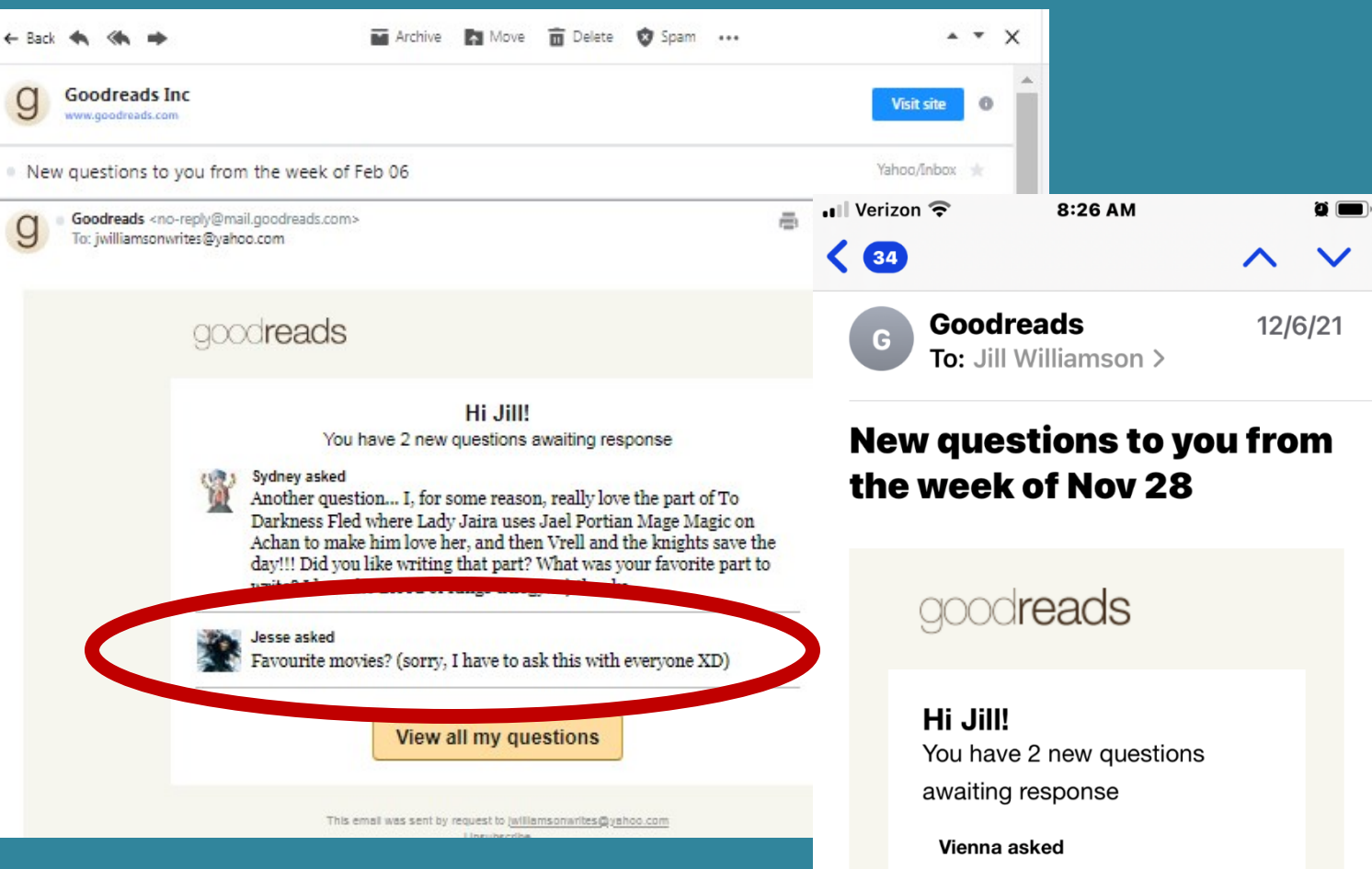

Hi Miss Williamson I think your books are Amazing do you like Classic books?and if you do then what is your favorite?

 $\langle \mathbf{a} \rangle$ 

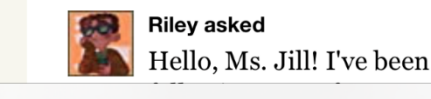

Р

前

QUESTIONS ALSO APPEAR IN THE FEED

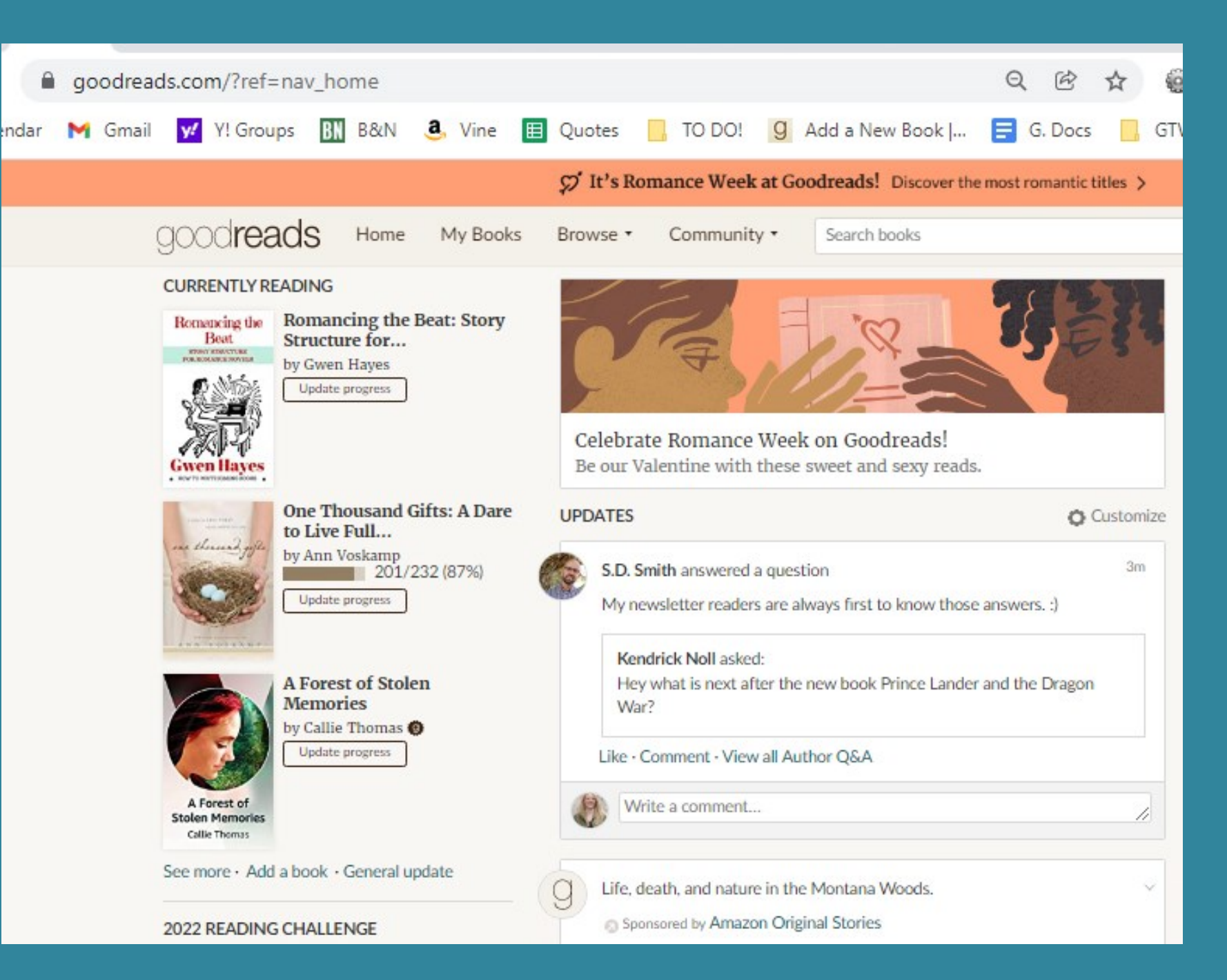

# Kindle Notes and Highlights

goodreads

Home My Books Browse •

Community •

Search books

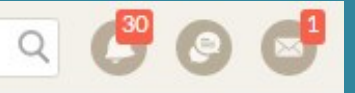

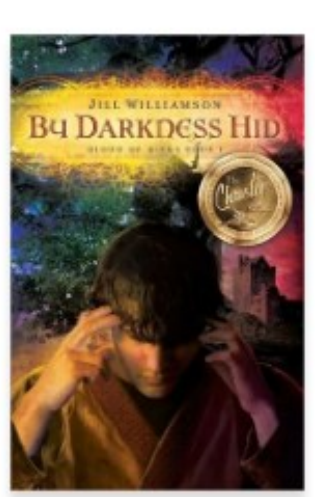

#### My Kindle Notes & Highlights

See all my Notes & Highlights

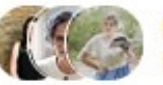

Make your notes and highlights visible to your friends and followers. R.J. Rodda, Michelle Griep, Grace Mullins, and 195 other friends have shelved this book.

Make all 11 visible 1 of 11 visible · Make visible to: Everyone

#### By Darkness Hid (Blood of Kings, #1)

by Jill Williamson

Add your thoughts

1%

2%

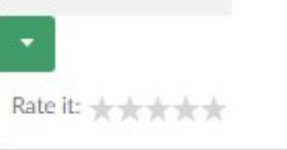

#### MORE ON THIS BOOK

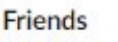

Read

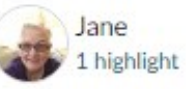

Achan leaned the pitchfork against the wall, he had to pause. A chill ran through him that had nothing to do with the temperature. He felt the familiar pressure in his head. It wasn't painful, but it brought a sense of a looming, sinister shadow. Someone was coming.

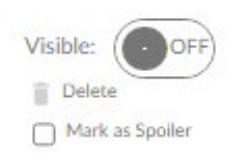

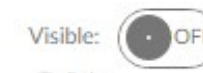

# Kindle Notes and Highlights

| goodreads | Home | My Books | Browse •                                                                                | Community •                                                                                         | Search books                                                                                                    | ० 🔮 📀 (                                 |
|-----------|------|----------|-----------------------------------------------------------------------------------------|----------------------------------------------------------------------------------------------------|----------------------------------------------------------------------------------------------------|-----------------------------------------|
|           |      | 4%       | The one time h<br>Nathak.<br>Add your th                                                | ne'd refused, he'd re<br>noughts                                                                    | eceived a personal summons from Lord                                                                                                    | Visible:<br>Delete<br>Mark as Spoiler   |
|           |      | 4%       | 'Never wanted<br>raise, and that<br>kitchens, the g<br>f an orange tu<br>ancient langua | l yeh, Poril didn't. E<br>'s what Poril's done<br>gods know. None bu<br>mic wasn't humiliat<br>age. | But the master brought yeh to Poril to<br>e. Yeh brought none but trouble to the<br>t trouble. 'Tis why I named yeh so.'' As<br>tion enough, achan meant trouble in the | Visible: ON .<br>Delete Mark as Spoiler |
|           |      | Su       | I liked the id<br>our own wa<br>ubmit Cance                                             | dea that no matter wha<br>iy. We decide what kin<br>el                                              | at someone tries to name us in life, we make<br>d of person we are going to be.                                                                                         |                                         |
|           |      | 32%      | 5                                                                                       |                                                                                                    |                                                                                                    | Visible: OFF                            |

Delete

# Kindle Notes and Highlights

goodreads

My Books Browse •

Community •

Search books

० 🤔 🙆 🗟

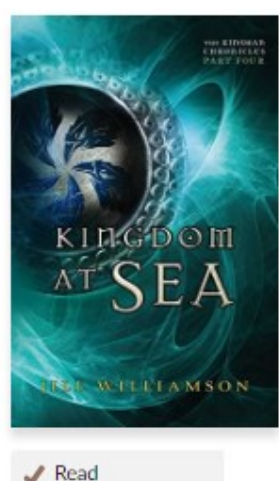

Home

#### My Kindle Notes & Highlights

See all my Notes & Highlights

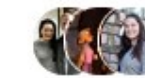

Make your notes and highlights visible to your friends and followers. Fire, Liz, Kimberly Titus, and 29 other friends have shelved this book.

5 of 37 visible · Hide all · Visible to: Everyone 💿

#### Kingdom at Sea (The Kinsman Chronicles, #2a)

by Jill Williamson

6%

7%

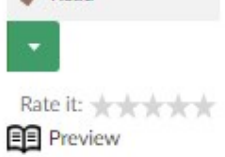

"Greetings, Rurek." The name sent fire through his limbs. "I am Gozan now." "Still hiding, are you?" "Waiting." He had never been hiding.

Gozan was an interesting character to write. I needed this creature to be many things to many people, few of which were the same. Edit

View all of your books with notes and highlights »

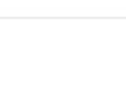

"If it's a fight you seek, you will not win. Alone, I am stronger than you." She cackled. "I have no wish to fight you, Rurek. My fight is with Dendron. It always has been. I cannot defeat him alone, but we might do so together." She did not tempt him in the least. He hadn't even seen

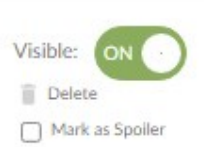

Visible:

Delete

Mark as Spoiler

## **DO A GOODREADS PRE-RELEASE GIVEAWAY**

- -Only do the \$119 option.
- -Give away 1-3 paperbacks or 1-100 ebooks.
- -Ebooks are free! You pay for paperbacks.
- -End the giveaway BEFORE your release day.
- -To enter, people MUST add your book to their "Want to Read" shelf.
- -All of those readers' followers saw your book in their feed. "BOBBY entered a giveaway for Thirst."
- -Run this pre-release because Goodreads will email everyone who has added your book on your release day. -Don't forget to mail books to your winners!

goodreads.com

reads

Q

Sign up

#### Giveaway for Thirst

by Jill Williamson (Goodreads Author)

Format:

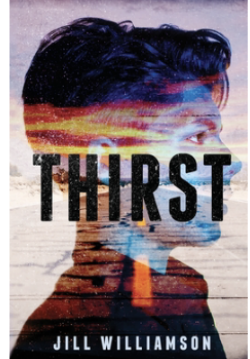

Print book Availability: 3 copies available, 1177 people requesting **Giveaway dates:** Apr 14 - May 12, 2021

Enter giveaway

After surviving a global pandemic, an introverted teen must lead his friends to safe drinking water before desperation drives them apart.

A waterborne disease has sprung up in every corner of the globe, decimating the human race. Seventeen-yearold Eli McShane and his friends flee the ch...more

COMPANY About us Careers Terms Privacy

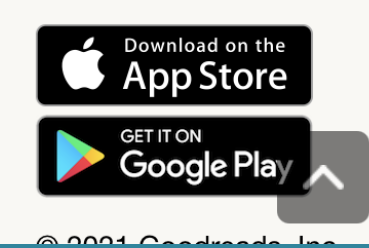

#### There's a New Giveaway for a Book by an Author You Follow

 Goodreads <no-reply@mail.goodreads.com> To: jwilliamsonwrites@yahoo.com

#### goodreads

#### Dear Jill,

Exciting news! We wanted to let you know that a giveaway for a book by an author you follow has just begun.

Enter the Giveaway

What are giveaways?

Giveaways are free books sponsored by authors and publishers for readers like you. There are hundreds of giveaways running on Goodreads right now. Enter as many as you like! Winners are chosen at random.

Best of luck! The Goodreads Team

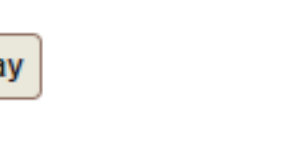

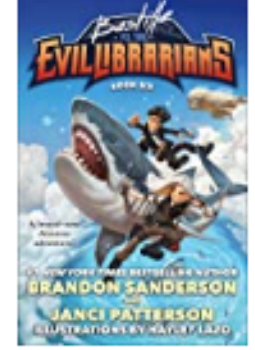

Bastille vs. the Evil Librarians by Brandon Sanderson Yahoo/Inbox 🔺

📇 🛛 Mon, Jun 20 at 1:10 AM 🛛 📩

#### goodreads

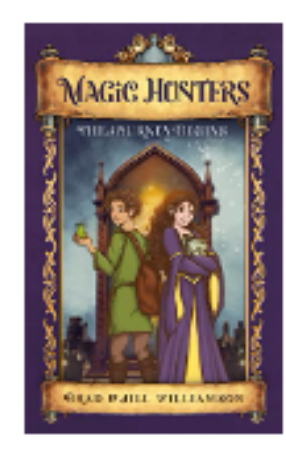

#### Your Giveaway Stats

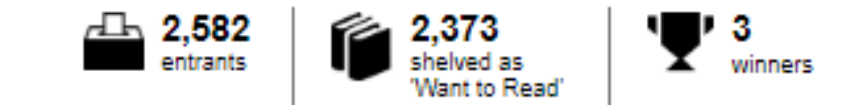

Your giveaway for Magic Hunters: The Journey Begins is complete!

Please ensure you ship copies to winners within 2-3 weeks. Sign in and get mailing addresses of winners: View online | Download

Congrats on a successful giveaway. Here's what you can do next:

Run another giveaway

View all your giveaways

### **BOOK STATISTICS**

| goodread    | S                           | Home                                      | My Books                           | Browse •                                                  | Comn                                 | nunity 🔹                                  | Search books                                       |
|-------------|-----------------------------|-------------------------------------------|------------------------------------|-----------------------------------------------------------|--------------------------------------|-------------------------------------------|----------------------------------------------------|
| 1           | Mag                         | ic Hun                                    | ters: The                          | Journey B                                                 | egins                                | s > Stats                                 |                                                    |
|             |                             |                                           |                                    | All 3 Ed                                                  | itions                               | Just This Edit                            | ion ISBN 9781955843058                             |
| /<br>F<br>F | Averag<br>Ratings<br>Review | e rating<br>s<br>/s                       | ★ 4.27<br>15<br>13                 |                                                           |                                      |                                           |                                                    |
| N<br>A      | Want t<br>Added             | o read<br>to shelves                      | 2,292<br>2,327                     |                                                           |                                      |                                           | Chart type LineChart V                             |
|             | 800                         |                                           |                                    |                                                           |                                      | 1                                         |                                                    |
|             | 600                         |                                           |                                    |                                                           |                                      |                                           |                                                    |
|             | 400                         |                                           |                                    |                                                           |                                      |                                           |                                                    |
|             | 200                         |                                           |                                    |                                                           |                                      |                                           |                                                    |
| 2           | 0<br>2022-01<br>20          | .30<br>122.02.09<br>122.022.02<br>2022.02 | 19.03.01.03-11.03<br>22.02.2022.20 | 2 <sup>1</sup> 03-3 <sup>1</sup> 04-10<br>22 2022 2022 20 | 20<br>22.04-30<br>22.022.0<br>2022.0 | 5-10-05-20<br>2022-05-30<br>2022-022-2022 | ~~ 06.09.06.19.06.29.01.09<br>2022.2022.2022.01.09 |

| X  | <b>□ □ →</b> (□ →   <del>→</del>                                                                                                    | Goodreads Giveaways.xlsx - Microsoft Excel non-commercial use |        |            |             |                |      |      |     |     |        |        |       |        |           |        |                 |           |           |           |            |          |         |        |
|----|----------------------------------------------------------------------------------------------------|---------------------------------------------------------------|--------|------------|-------------|----------------|------|------|-----|-----|--------|--------|-------|--------|-----------|--------|-----------------|-----------|-----------|-----------|------------|----------|---------|--------|
| I  | File Home Insert Page Layout Formulas Data Review View                                                                                                    |                                                               |        |            |             |                |      |      |     |     |        |        |       |        |           |        |                 |           |           |           |            |          |         |        |
|    | Cut                                                                                                    | C                                                             | alibri |            | 11 · A      | A <sup>*</sup> | = =  | =    | ≫   |     | Wrap 1 | ext    |       | Genera | al        |        | -               |           |           |           |            | •        | <       |        |
| Pa | ste 🛷 Format Painte                                                                                                    | r i                                                           | BI     | <u>U</u> - | ] •   🌆 • 🖌 | <u> </u>       | ≣ ≣  | 亖    | < > | +a+ | Merge  | & Cent | ter 👻 | \$ -   | %,        | .00    | 0.00 C<br>→.0 F | onditiona | al Form   | at Cel    | I Inse     | rt Dele  | te Form | nat    |
|    | Clipboard                                                                                                    |                                                               | E.     |            |             | Alian          | ment |      |     | G.  |        | Numbe  | er    | 5      | ormatting | Styles | ie Style        | 3         | Cell      | s         |            |          |         |        |
|    | $Z_{23} = f_{x}$                                                                                                    |                                                               |        |            |             |                |      |      |     |     |        |        |       |        |           |        |                 |           |           |           |            |          |         |        |
|    |                                                                                                    |                                                               |        |            |             |                |      |      |     |     |        |        |       |        |           |        |                 |           |           |           |            |          |         |        |
| 1  | Ititie   Ititie Ititie   Ititie Ititie |                                                               |        |            |             |                |      |      |     |     |        |        |       |        |           |        |                 |           |           |           |            |          |         |        |
| 4  | By Darkness Hid                                                                                                    | 1                                                             | US     | 8/26/14    | 9/2/14      | 537            | 1221 | 1229 | 148 | 150 | 2665   | 2917   | 252   | 22     | 22        | Pg 11  | *I comb         | ined vers | sions of  | my books  | s during t | nis give | away, s | o I th |
| 5  | SL Tril- Captives                                                                                                    | 1                                                             | INTL   | 9/10/14    | 9/29/14     | 3490           | 312  | 326  | 120 | 124 | 1707   | 3033   | 1326  | 19     | 14        | 1      | *Sent vi        | a Book D  | epositor  | y and op  | en to ever | y count  | ry      | 1      |
| 6  | Outcasts                                                                                                    | 1                                                             |        |            |             |                | 129  | 142  | 50  | 53  | 272    | 288    | 16    | 5      | 5         |        |                 |           |           |           |            |          | _       | 1      |
| 7  | Rebels                                                                                                    | 1                                                             |        |            |             |                | 21   | 49   | 6   | 24  | 13     | 25     | 12    | 3      | 11        | Pg 10  |                 |           |           |           |            |          |         | 1      |
| 8  | The New Recruit                                                                                                    | 1                                                             | INTL   | 10/3/14    | 10/20/14    | 1033           | 93   | 94   | 43  | 43  | 239    | 692    | 453   | 3      | 3         |        |                 |           |           |           |            |          |         |        |
| 9  | Captives                                                                                                    | 1                                                             | US     | 10/25/14   | 10/25/14    | 443            | 336  | 337  | 125 | 125 | 2956   | 3049   | 93    | 14     | 15        |        |                 |           |           |           |            |          |         |        |
| 10 | By Darkness Hid                                                                                                    | 1                                                             | USA    | 11/6/14    | 11/15/14    | 593            | 1283 | 1290 | 152 | 150 | 2938   | 3150   | 212   | 23     | 21        | Pg 10  | *MLP G          | iveaway   |           |           |            |          |         |        |
| 11 | To Darkness Fled                                                                                                    | 1                                                             | USA    | 11/6/14    | 11/15/14    | 461            | 908  | 917  | 71  | 71  | 385    | 630    | 245   | 8      | 8         | Pg 10  | *MLP G          | iveaway   |           |           |            |          |         |        |
| 12 | From Darkness Won                                                                                                    | 1                                                             | USA    | 11/6/14    | 11/15/14    | 443            | 724  | 732  | 58  | 58  | 380    | 617    | 237   | 2      | 3         | Pg 10  | *MLP G          | iveaway   |           |           |            |          |         |        |
| 13 | November 15 Stats o                                                                                                    | heck                                                          |        |            |             |                |      |      |     |     |        |        |       |        |           |        | 17906           | 4567      | 839       | 9431      | 9740       | 397      | 850     |        |
| 14 | The New Recruit                                                                                                    | 1                                                             | USA    | 11/16/14   | 11/25/14    | 449            | 97   | 98   | 43  | 43  | 679    | 798    | 119   | 3      | 3         | pg 9   | *MLP G          | iveaway   |           |           |            |          |         |        |
| 15 | Chokepoint                                                                                                    | 1                                                             | USA    | 11/16/14   | 11/25/14    | 374            | 33   | 34   | 6   | 6   | 55     | 225    | 170   | 1      | 1         | pg 9   |                 |           |           |           |            |          |         |        |
| 16 | Project Gemini                                                                                                    | 1                                                             | USA    | 11/16/14   | 11/25/14    | 405            | 26   | 27   | 8   | 8   | 60     | 243    | 183   | 1      | 1         | pg 9   | *MLP G          | iveaway   |           |           |            |          |         |        |
| 17 | Ambushed                                                                                                    | 1                                                             | USA    | 11/16/14   | 11/25/14    | 405            | 14   | 15   | 3   | 3   | 20     | 204    | 184   | 0      | 0         | pg 9   |                 |           |           |           |            |          |         |        |
| 18 | Replication                                                                                                    | 1                                                             | INTL   | 11/25/14   | 12/6/14     | 1122           | 652  | 659  | 211 | 211 | 521    | 1066   | 545   | 14     | 16        | Pg 8   |                 |           |           |           |            |          |         |        |
| 19 | December 11 stats                                                                                                    |                                                               |        |            |             |                |      |      |     |     |        |        |       |        |           |        | 19639           | 4694      | 852       | 10883     | 10211      | 406      | 866     |        |
| 20 | Go Teen Writers                                                                                                    | 1                                                             | INTL   | 12/6/14    | 12/19/14    | 1379           | 76   | 79   | 24  | 24  | 972    | 1327   | 355   | 3      | 3         | ?      | *Forgot         | to log "b | efore rat | tings" un | til Dec 11 |          |         |        |
| 21 | Storyworld                                                                                                    | 1                                                             | INTL   | 12/6/14    | 12/19/14    | 1237           | 9    | 29   | 4   | 15  | 272    | 800    | 528   | 0      | 4         | Pg 7   | *Forgot         | to log "b | efore rat | tings" un | til Dec 11 |          |         |        |
| 22 | Captives                                                                                                    | 1                                                             | INTL   | 12/19/14   | 12/30/14    | 1711           | 363  | 375  | 131 | 131 | 3065   | 3576   | 511   | 23     | 22        | Pg 8   |                 |           |           |           |            |          |         |        |
| 23 | Outcasts                                                                                                    | 1                                                             | INTL   | 12/19/14   | 12/30/14    | 1233           | 163  | 166  | 57  | 57  | 323    | 932    | 609   | 5      | 4         | Pg 8   |                 |           |           |           |            |          |         |        |
| 24 | Rehels                                                                                                    | 1<br>There                                                    |        | 12/19/14   | 12/30/14    | 1206           | 98   | 106  | 46  | 48  | 69     | 671    | 602   | 2      | 0         | Po R   |                 |           |           |           |            |          |         |        |
| 14 | Sneet1 S                                                                                                    | nee                                                           | 2/9    | oneet3 🔬 🝸 | 2           |                |      |      |     |     |        |        |       |        |           |        |                 |           |           |           |            |          |         | 1111   |

Goodreads <no reply@mail.goodreads.com> To: jwilliamsonwrites@yahoo.com

WHEN THE BOOK RELEASES, AN EMAIL GOES OUT TO THOSE WHO ADDED THE **BOOK TO THEIR** 

SHELVES!

### Time to make space on your bookshelf.

goodreads

Hi Jill,

An author you follow, Brandon Sanderson, just released a new book! Check it out.

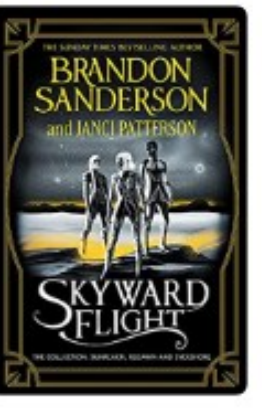

Skyward Flight: The Collection: Sunreach / ReDawn / Evershore

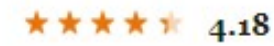

Want to Read

Brandon Sanderson

In Sunreach, after a planet-destroying Delver suddenly appears in the sky of Detritus and vanishes just as suddenly, FM knows that the last free human society got lucky. Her Skyward Flight companion Spensa figured out how to draw this Delver away,... more

Buy on Amazon

Barnes & Noble · Walmart · IndieBound

Yahoo/inbox

Tue, Apr 5 at 6:03 AM

# THERE IS SO MUCH MORE!

-ADDING YOUR BOOK TO LISTS -READER'S CHOICE LISTS -DISCUSSION GROUPS -PAID ADVERTISING IT'S OKAY TO FEEL OVERWHELMED -Pick one thing and try it. -Once you feel comfortable, pick another thing to try. -Every little bit helps. -Growth on Goodreads happens slowly, over time. Be patient with yourself and the process.

### www.jillwilliamson.com/helps

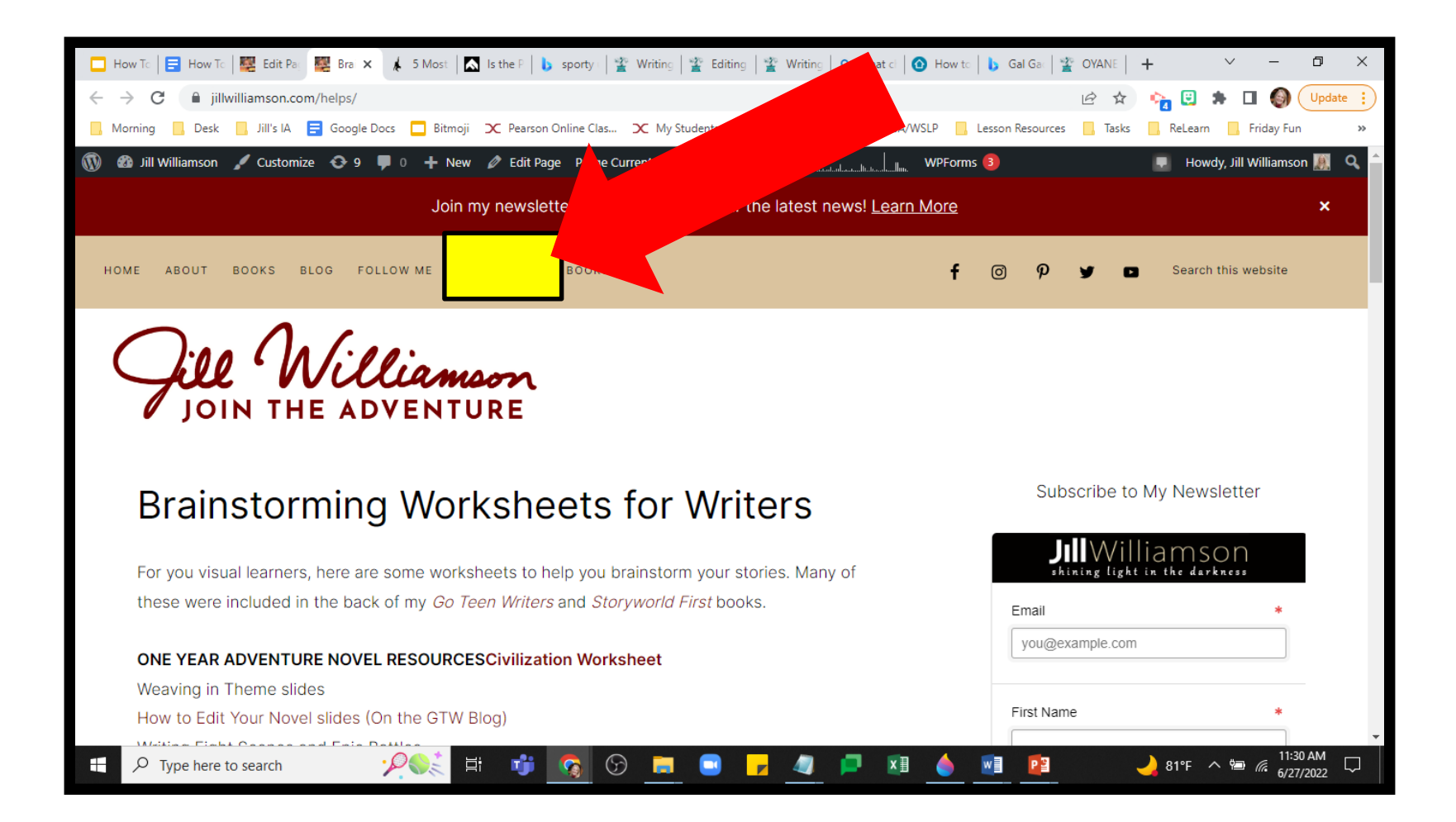

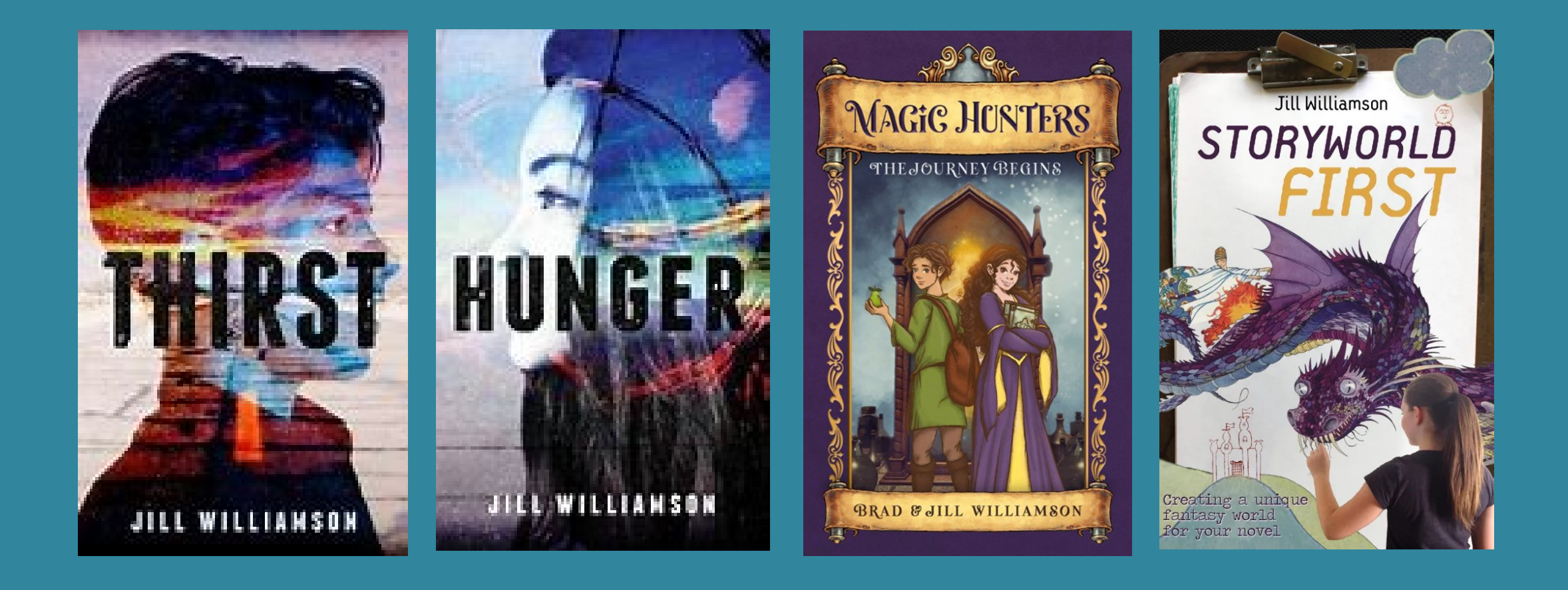

# QUESTIONS?

# UPDATE YOUR PREFERENCES

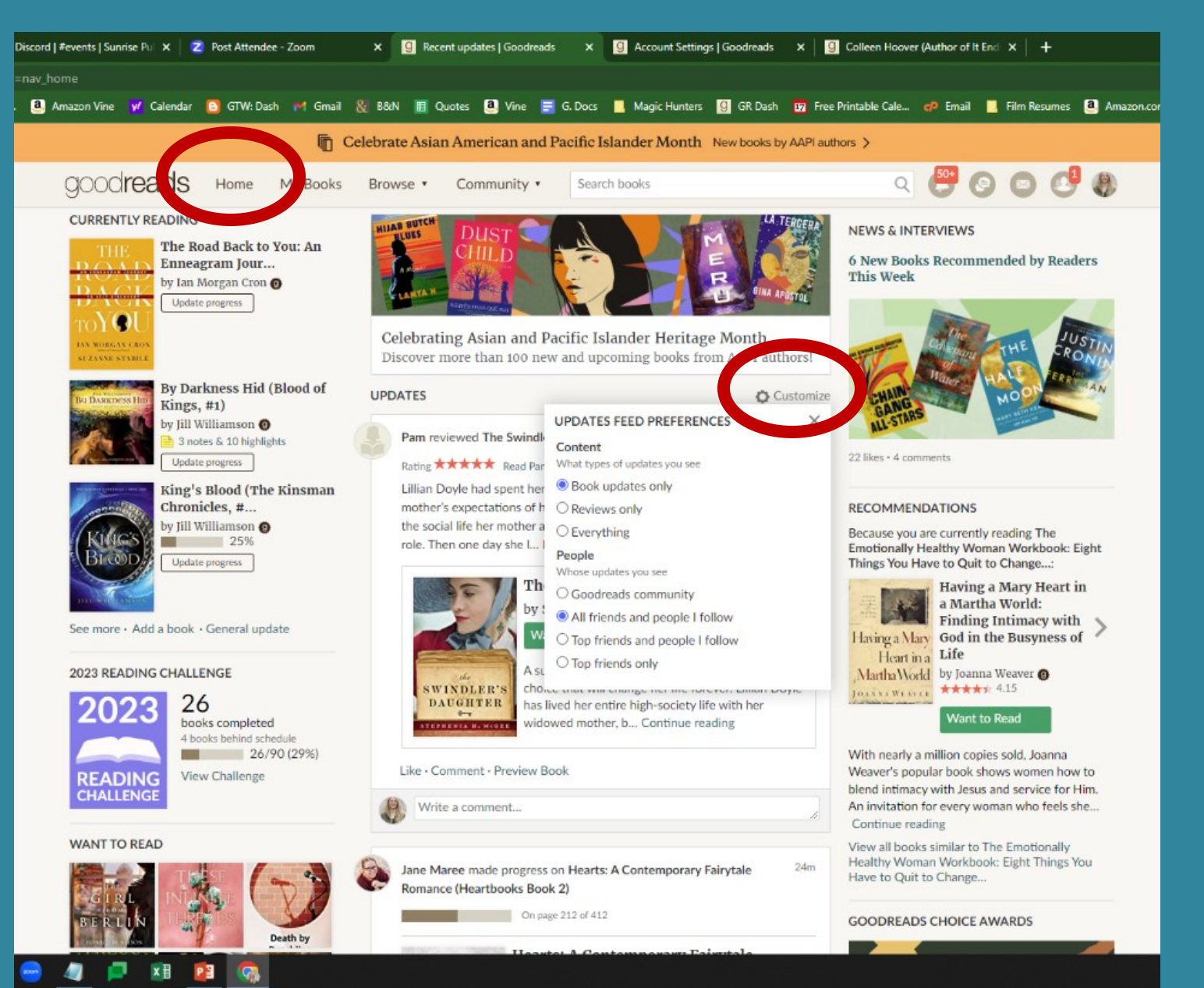

By clicking on "Customize" on your home page, you can change what you see in your feed.

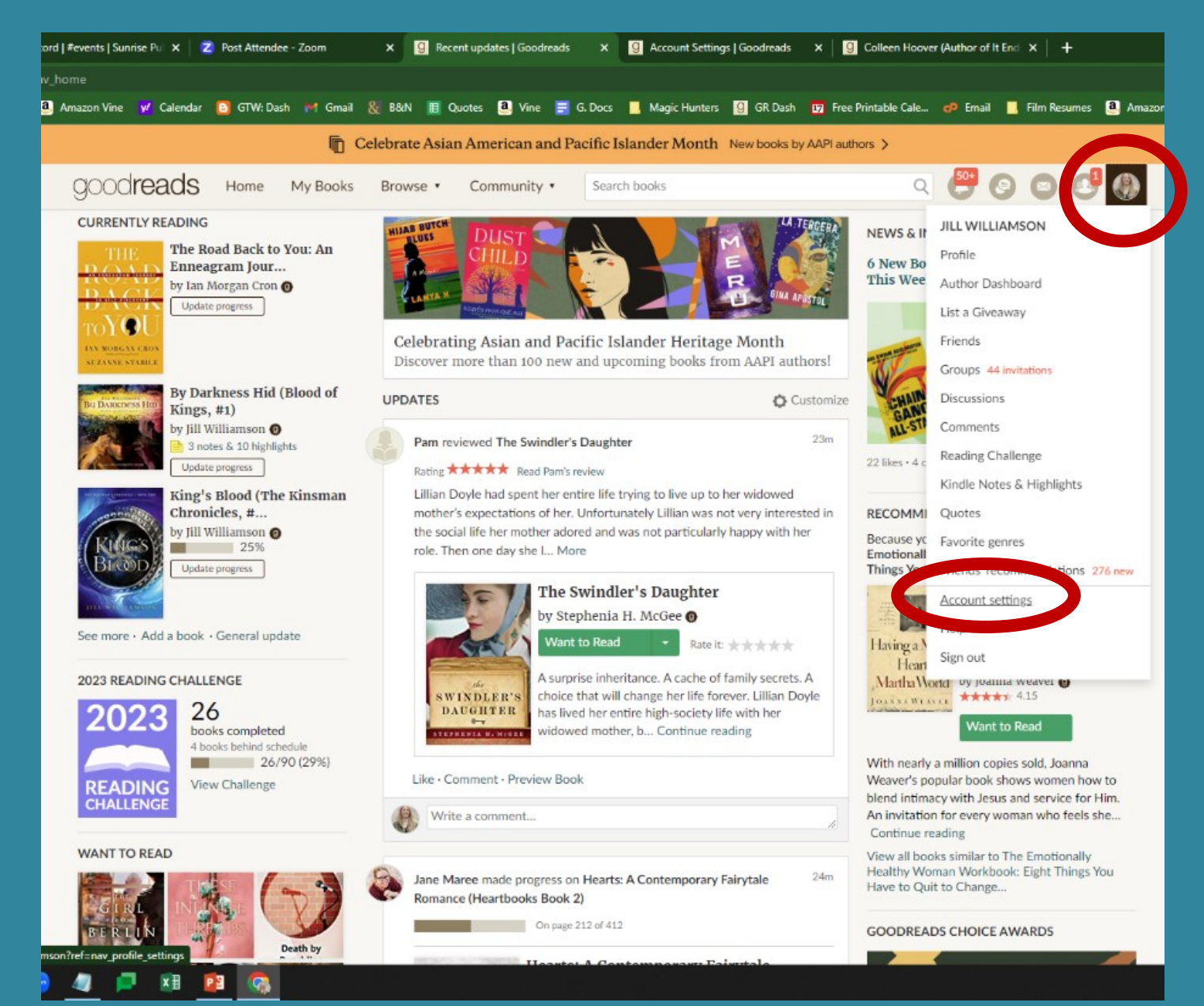

To update your preferences, click on your author picture, then choose "Account Settings" at the bottom.

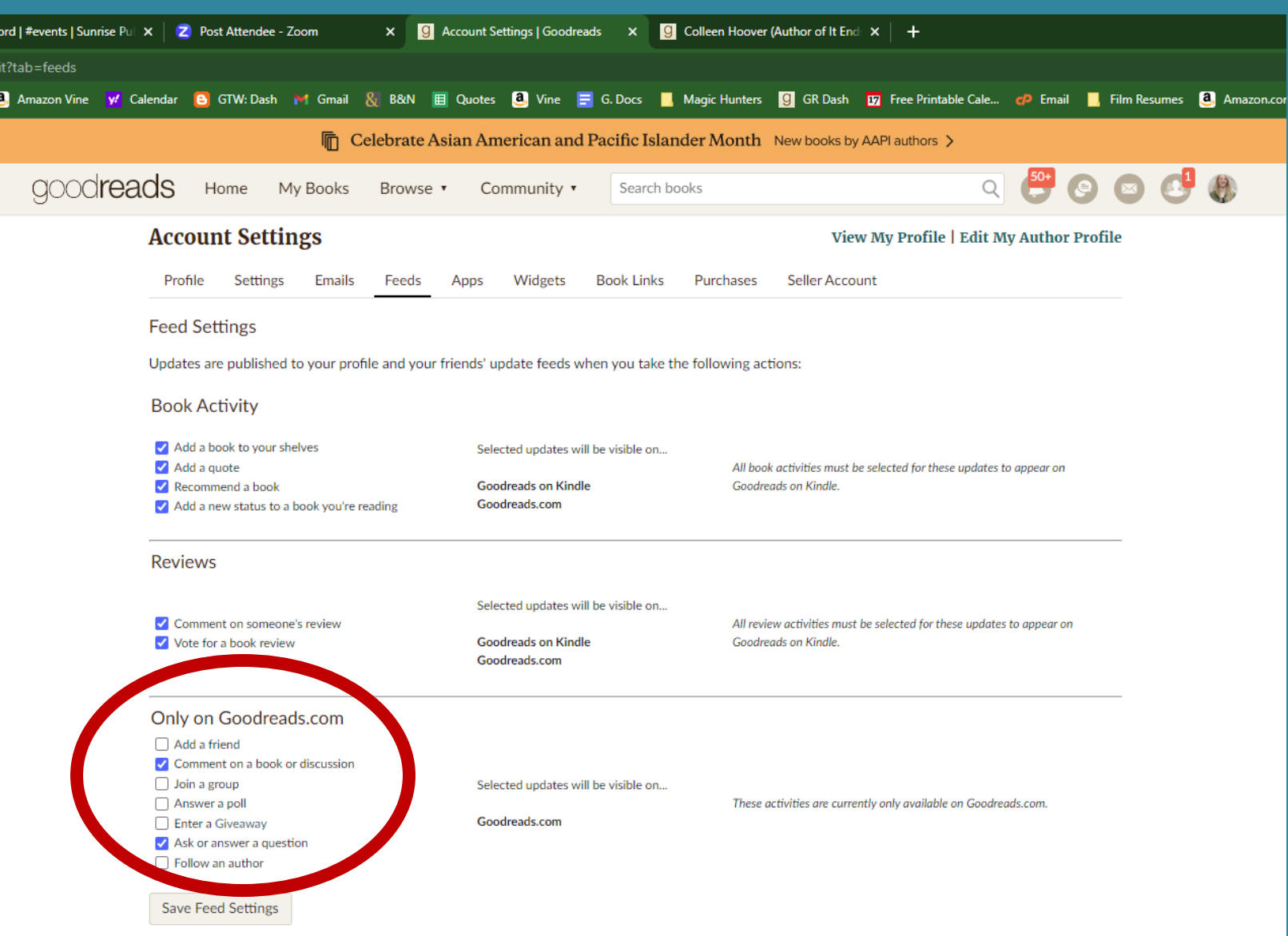

In your Account Settings, you can unclick anything you don't want your friends to be updated about. I turned off "Add a friend," "Join a Group," "Answer a poll," etc. That way, all of your friends won't get

That way, all of your friends won't get updates when you do these things.